# *D030-P*

BATCH CONTROLLER WITH CONTROL OUTPUT

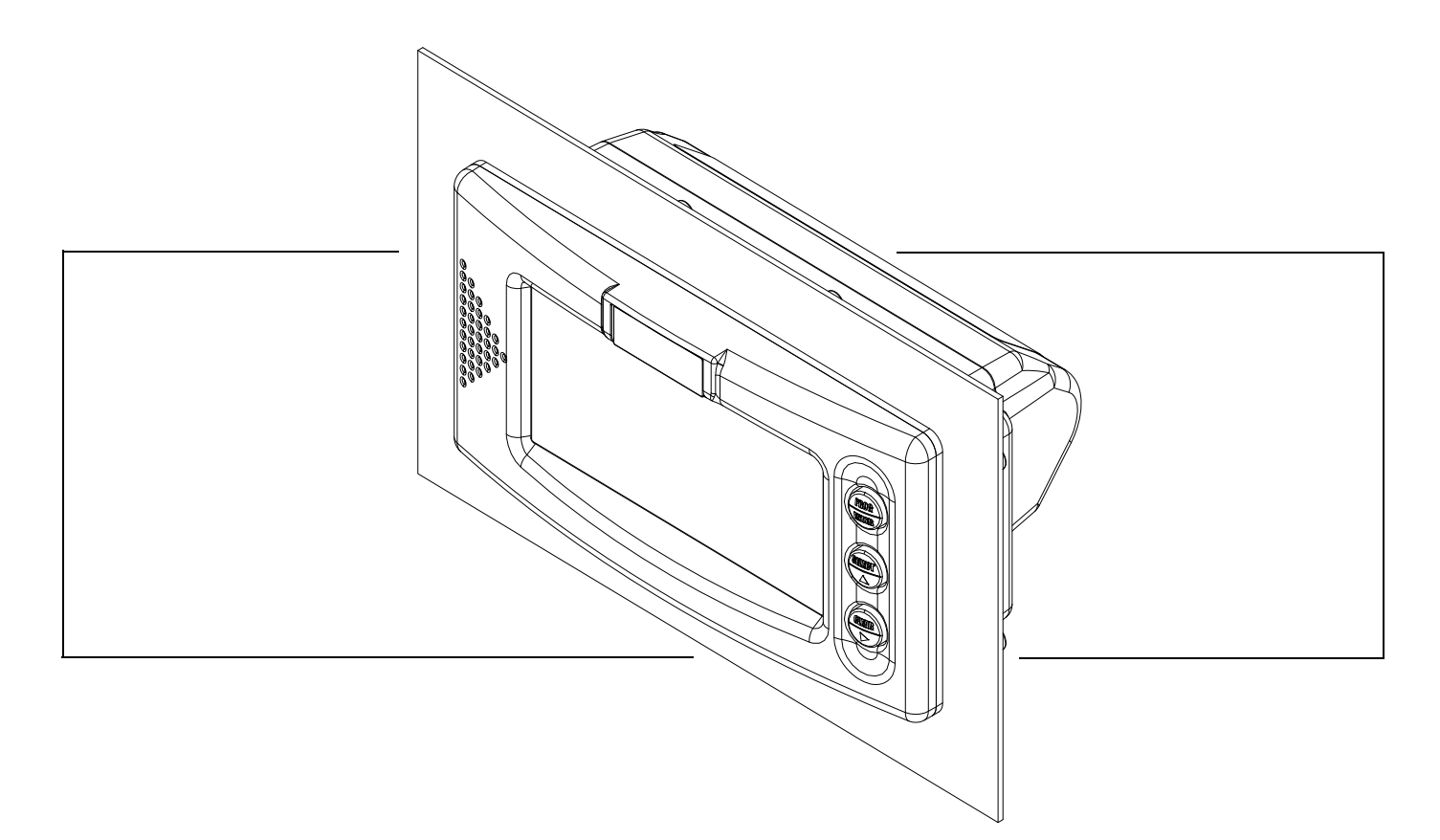

Signal input type P: pulse, Namur and coil Control Output: one control output for one stage batching

# CE

#### Health and Safety Information

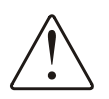

#### Caution:

The D030-P must only be installed, operated and maintained by competent personnel that received proper training on regular basis, including instructions on the various types of protection and installation practices, relevant rules and regulations, and the general principles of area classification.

This instruction manual supplements the requirements of nationally accepted codes of practice. All installations must comply with the relevant sections of these codes and/or other comparable codes that applies in the region the D030-P is installed in.

In addition, particular industries or end users may have specific requirements relating to the safety of their installations. These requirements must also be met.

#### Disposal

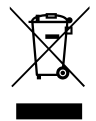

At the end of its life this product must be disposed of according to local regulations regarding waste electronic equipment. If a battery is present in this product it must be disposed of separately. The separate collection and recycling of your waste equipment will help to conserve natural resources and ensure that it is recycled in a manner that protects the environment.

# **Read Me First!**

### About This Guide

This manual describes all standard features and instructions related to the D030-P Batch Controller.

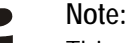

This version (*FW-D030-P-MAN-EN-V0102\_02*) is written with a focus on software version 03.03.01. For other versions contact your supplier.

This manual is intended for all personnel involved in the operation, configuration, installation and troubleshooting of the D030-P Batch Controller.

Information in this manual is subject to change without prior notice. Fluidwell bv is not responsible for mistakes in this material or for incidental damage caused as a direct or indirect result of the delivery, performance or use of this material.

© All rights reserved. No parts of this publication may be reproduced or used in any form or by any means without written permission of your supplier.

#### **Prerequisites**

All personnel working with the D030-P Batch Controller are assumed to fully understand, be capable of and act according to the information provided in this manual. All personnel working with the D030-P are further assumed to be authorized and properly trained for the task at hand.

#### About Functions and Type Codes

Not all D030-P types share the same functions. Depending on the type codes on your particular D030-P, some functions described in this manual may –or may not– be available.

For details see this manual.

#### Conventions

The following conventions may have been used to emphasize information:

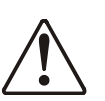

#### Warning:

This icon warns about actions that, when not performed correctly, may lead to product damage, personal injury or even death.

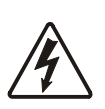

#### Warning:

Caution:

**Danger of electrical shock**: this icon warns about actions that include the risk of electrical shock, resulting in product damage, personal injury or even death. Such actions are best performed with power removed or made inaccessible.

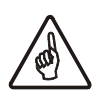

This icon warns about actions or procedures that may lead to incorrect functioning of the D030-P when not applied correctly.

#### Note:

This icon indicates a hint or provides important background information about the consequences of the described procedure or action.

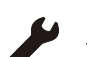

Example:

This icon indicates a solution for a hypothetic situation, intended to help you interpret the related concept information.

### How To Read This Manual

#### Caution:

Before operating, configuring, opening or installing the D030-P you are expected to have read and understood all relevant sections in this manual.
Before operation the D030-P MUST be installed in compliance with the installation instructions as described in "Installation Instructions" on page 8.

This guide consists of the following main sections:

| chapter 1: "Introduction" on page 1                 | Provides an introduction and technical overview of the D030-P Batch Controller.        |
|-----------------------------------------------------|----------------------------------------------------------------------------------------|
| chapter 2: "Specifications of the D030-P" on page 4 | Provides an overview of the D030-P specifications.                                     |
| chapter 3: "Installation Instructions" on page 8    | Provides mechanical and electrical installation instructions.                          |
| chapter 4: "Configuring the D030-P" on page 18      | Provides an overview of configuration commands and programming sequence of the D030-P. |
| chapter 5: "Operating the D030-P" on page 27        | Provides operating instructions for the daily use of the D030-P.                       |
| chapter 6: "Maintenance" on page 31                 | Provides maintenance instructions.                                                     |

### Power up, Power down and Storage of the D030-P

Your D030-P was shipped to you in a cardboard box and may be equipped with battery power. During transport the unit was switched off (shelf mode).

- If your D030-P is equipped with a battery you can press START twice to power it up.
- To power your D030-P down you must perform the following steps:
  - a Press and hold PROG for 7 seconds. (See "Password Protection" on page 19 when password protected.)
  - b Setup is indicated. Use ▲ to go to Setup Menu 4 "Power Management"
  - c Next press ▶ twice to go to SETUP 42 "Battery Mode" and press PROG
  - d You enter **SETUP** menu 42. Select shelf and press PROG to switch the unit off.

#### Storage and Hot Spare Configuration

When storing or transporting the D030-P, put the unit back in shelf mode and store it at room temperature, in a dry place and in the original box.

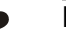

#### Note:

Before storing you may want to consider configuring a spare unit with identical settings as an active unit in the field. This way you have created a "hot spare" which can be taken from shelf and field mounted within minutes by electrical engineers.

# Contents

| Re | ead Me First!                                 | iii |
|----|-----------------------------------------------|-----|
|    | About This Guide                              | iii |
|    | Prerenuisites                                 | iii |
|    | About Functions and Type Codes                | iii |
|    | Conventions                                   | iii |
|    | How To Read This Manual                       | iv  |
|    | Power up Power down and Storage of the D030-P | iv  |
|    | Storage and Hot Spare Configuration           | iv  |
|    |                                               |     |
| 1  | Introduction                                  | 1   |
|    | System Description of the D030-P.             | . 1 |
|    | Functions and Features                        | 1   |
|    | Field Input                                   | 1   |
|    | Standard Outputs                              | 1   |
|    | The D030-P Display Functions                  | 2   |
|    | Configuration of the D030-P.                  | 2   |
|    | EEPROM Memory                                 | 2   |
|    | Options of the D030-P                         | 2   |
|    | Available D030-P configurations               | . 3 |
| -  |                                               |     |
| 2  | Specifications of the D030-P                  | 4   |
|    | General specifications                        | . 4 |
|    | Panel Mount Enclosure.                        | 4   |
|    | Temperature                                   | 4   |
|    | Approvals and compliances                     | 4   |
|    | Power supply                                  | 4   |
|    | Sensor excitation                             | 5   |
|    | Terminal connections                          | 5   |
|    | Data protection                               | 5   |
|    | Inputs                                        | 5   |
|    | Flowmeter                                     | 5   |
|    | Outputs.                                      | . 6 |
|    | Control output                                | 6   |
|    | Operational                                   | . 6 |
|    | Operator functions                            | 6   |
|    | Preset and Total                              | 6   |
|    | Accumulated total                             | 6   |
| 2  | Installation Instructions                     | o   |
| 3  |                                               | 0   |
|    |                                               | . 8 |
|    | Electrical Installation – general.            | . 9 |
|    | Overview of Terminal Connectors               | 9   |
|    | Power Supply Wiring                           | 10  |
|    | External Power Supply wiring                  | 10  |
|    | Backlight                                     | 12  |
|    | I/O wiring options                            | 13  |
|    | Control output wiring                         | 16  |
|    | Active / Passive output, Type OH              | 16  |
|    | Passive output, Type OT                       | 17  |
|    | Relay Contact Output, Type OR                 | 17  |

| 4   | Configuring the D030-P                    | 18                |
|-----|-------------------------------------------|-------------------|
|     | General                                   | . 18              |
|     | The D030-P Display Functions              | . 18              |
|     | The D030-P Key Functions                  | . 18              |
|     | Quick Reference Menu                      | . 19              |
|     | Password Protection                       | . 19              |
|     | Modes of Operation                        | . 20              |
|     | Overview of Setup Functions and Settings  | . 22              |
|     | The D030-P Setup Functions Explained      | . 23              |
|     | Total                                     | . 23              |
|     | Overrun                                   | . 24              |
|     | Display                                   | . 24              |
|     | Power Management                          | . 25              |
|     | Flowmeter                                 | . 25              |
|     | Others                                    | . 26              |
| 5   | Operating the D030-P                      | 27                |
|     | The D030-P button and display functions   | 27                |
|     | The D030-P Display Functions              | . 27              |
|     | The D030-P Key Functions                  | . 27              |
|     | Operator functions                        | . 28              |
|     | To enter a batch quantity                 | . 28              |
|     | Batch maximum                             | . 28              |
|     | Starting up the batch process             | . 28              |
|     | Interrupting and ending the batch process | . 29              |
|     | Display total and accumulated total       | . 29              |
|     | Clear total                               | . 29              |
|     | Display accumulated total                 | . 29              |
|     | Operator alarms                           | . 30              |
|     | Low-battery alarm                         | . 30              |
|     | Alarm 01-03                               | . 30              |
| 6   | Maintenance                               | 31                |
| -   | General directions                        | 31                |
|     | Rattory life                              | 21                |
|     | Renlacing the hattery                     | . J1<br>          |
|     | Preventive maintenance checks             | 32                |
|     | Renairs                                   | . <u>32</u><br>32 |
|     |                                           | . JZ              |
| Se  | etup Configuration Examples               | 33                |
| Tr  | oubleshooting the D030-P                  | 35                |
| • • |                                           | 00                |

# Introduction

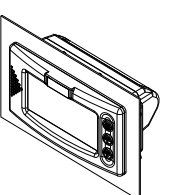

### System Description of the D030-P

#### **Functions and Features**

The Batch Controller model D030-P is a microprocessor controlled device for batching and filling of small batch sizes up to medium large quantities as well as displaying total and accumulated total .

The D030-P has been designed with a focus on:

- Ultra-low power consumption, to allow for battery operation of up to five years.
- Front panel mounting solution based on IP66/67 (Nema4X), suitable for harsh industrial surroundings.
- Very easy and user-friendly installation and programming through an easy menu-driven structure. Know one, know them all!
- Ability to process all type of signals.
- One control output for controlling a pump or valve.

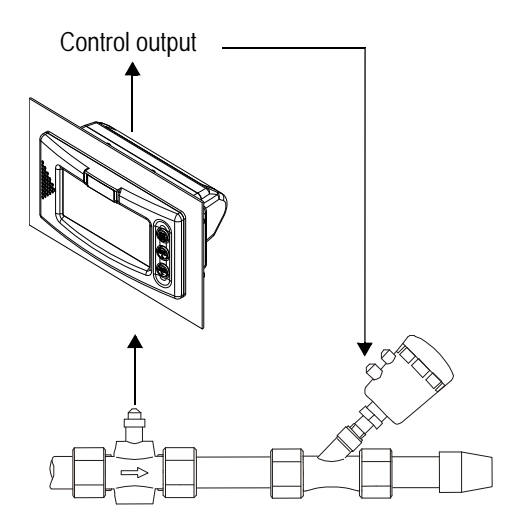

Figure 1: Typical application of the D030-P

#### **Field Input**

The "P" in D030-P indicates a pulse flowmeter input. Other versions are available to process (0)4-20mA "A" or 0-10V "U" flowmeter signals.

- The D030-P can read one passive or active flowmeter with a passive, active, Namur or sine wave (coil) pulse output.
- To power the flowmeter, several options are available.

#### **Standard Outputs**

The following output is available for the D030-P:

Control output: This passive transistor output controls the valve or pump for the batch process.

#### The D030-P Display Functions

The D030-P has a large transflective LCD with a number of symbols and digits to display measuring units, status information, trend indication and keyword messages.

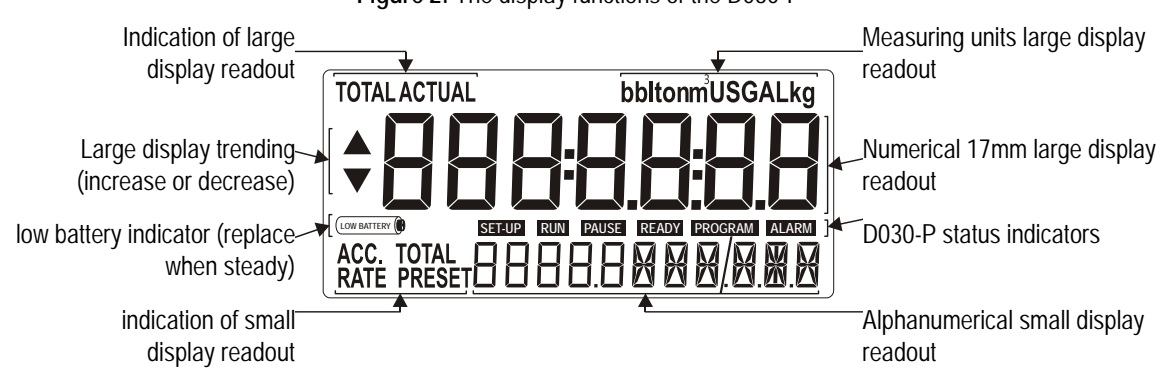

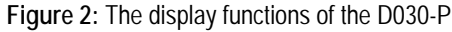

#### Configuration of the D030-P

"Available D030-P configurations" on page 3 shows that this unit is available in various hardware configurations to support a wide range of applications. Other models of this type have other configurations. Contact your reseller for details.

The configuration mode of the D030-P allows you to configure and shape your D030-P towards your specific requirements. The configuration mode supports all available hardware configurations of the D030-P and includes several important features such as K-factor, measurement units, signal settings, etc.

All setting as are stored in EEPROM memory and will not be lost in case of power breakdown or in the event of an empty battery.

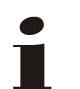

Note:

You may optimize battery-life time (type PB only) by optimizing the powermanagement functions as described in "Power Management" on page 25.

#### **EEPROM Memory**

The D030-P contains EEPROM memory that does not loose its data upon power loss.

All configuration settings remain stored in case of a power failure or deactivation of the unit (e.g. during transport or storage).

#### Options of the D030-P

The following section describes the configuration options this particular D030-P may have been equipped with. Other models of this type have other options. Contact your reseller for details.

### Available D030-P configurations

Your D030-P model is available in a number of hardwired configuration options.

A product label on the backside of the unit identifies which configuration options are included in your D030-P.

The following table identifies the options that may apply to your D030-P.

#### Note:

A combination of configuration options is not always possible: some options rule others out and some options require others to be included. Consult the product label on your D030-P enclosure to see which options are included on your particular unit.

Standard confuguration: D030-P-HB-OT-PX-ZX

| Coding | g information                                       | D030                       | -HB              | -0_ | -P_ | -Z_ |
|--------|-----------------------------------------------------|----------------------------|------------------|-----|-----|-----|
| flowm  | eter input signal(s)                                |                            |                  |     |     |     |
| Р      | Pulse (coil, NAMUR, npn, pnp, reed switch)          |                            |                  |     |     |     |
| Front  | Panel mount enclosure - IP66/67 (NEMA4X)            |                            |                  |     |     |     |
| HB     | Aluminum DIN 43700 / IEC 61554 front pan            | el                         |                  |     |     |     |
| Contro | l output                                            |                            |                  |     |     |     |
| ОН     | Active and passive transistor output - requir       | es PD (DC). (PD (AC) and   | PM are pending). |     |     |     |
| OR     | Highly isolated mechanical relay output - ree       | quires PD (DC). (PD (AC) a | ind PM are pendi | ng  |     |     |
| ОТ     | Passive transistor output - standard configuration. |                            |                  |     |     |     |
| Power  | supply                                              |                            |                  |     |     |     |
| PB     | PB         Long life lithium battery                |                            |                  |     |     |     |
| PD     | D 24V DC/AC + sensor supply.                        |                            |                  |     |     |     |
| PM     | PM 115 - 230V AC + sensor supply.                   |                            |                  |     |     |     |
| РХ     | X Basic power supply 8 - 30V DC                     |                            |                  |     |     |     |
| Other  | options                                             |                            |                  |     |     |     |
| ZB     | Backligh, Bi-colort green/amber                     |                            |                  |     |     |     |
| ZF     | Extra high sensitive coil input: 10mV p-p           |                            |                  |     |     |     |
| ZG     | Very high sensitive coil input: 5mV p-p             |                            |                  |     |     |     |
| ZX     | No options                                          |                            |                  |     |     |     |
|        |                                                     |                            |                  |     |     |     |

The bold marked text contains the standard configuration.

# Specifications of the D030-P

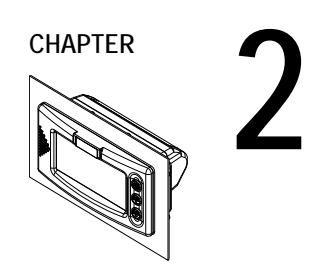

## General specifications

|                   |                | Display                                                                                                    |
|-------------------|----------------|----------------------------------------------------------------------------------------------------|
| Туре              |                | High intensity reflective numeric and alphanumeric LCD, UV-resistant.                                                                                                    |
| Digits            |                | Seven 17mm (0.67") and eleven 8mm (0.31")digits.<br>Various symbols and measuring units.                                                                                                 |
| Refresh rate      |                | User definable: fast - 1 sec - 3 sec - 15 sec - 30 sec - off.                                                                                                    |
| Option ZB         |                | Transflective LCD with bi-color LED backlight; green / amber.<br>Intensity and color can be adjusted in the configuration menu.<br>High contrast readings in full sunlight and darkness. |
|                   |                | Panel Mount Enclosure                                                                                                    |
| General           |                | Die-cast ALU (aluminum) enclosure with Polycarbonate window and silicone.                                                                                                    |
|                   | o              | UV stabilized and flame retardant material. GRP back cover.                                                                                                    |
|                   | Control Keys   | hree industrial micro switch keys. UV-stabilized silicone keypad                                                                                                    |
|                   | Painting       | UV-resistant 2-component industrial paint                                                                                                    |
|                   | Dimensions     | 144 x 72 x 71.4mm (5.67" x 2.83" x 2.81") – LxHxD                                                                                                    |
|                   | Weight         | 325 gr.                                                                                                    |
|                   | Classification | IP66, IP67 (NEMA4x) at the front-side                                                                                                    |
| Panel cutout      |                | 138 x 68mm (5.43" x 2.68") – LxH                                                                                                    |
| Panel thickness   |                | Max. 6mm (¼")                                                                                                    |
|                   | Туре НВ        | Die-cast ALU panel-mount enclosure according: DIN 43700 / IEC 61554                                                                                                    |
|                   |                | Temperature                                                                                                    |
| Operating         |                | -40°C to +80°C (-40°F to +176°F) ambient                                                                                                    |
|                   |                | Approvals and compliances                                                                                                    |
| EMC compatibility |                | Compliant ref: EN 61326 (1997), EN 61010-1 (1993).                                                                                                    |
|                   |                | Power supply                                                                                                    |
| Туре РВ           |                | 3,6V Lithium battery life-time depends upon settings and configuration – up to 5 years.                                                                                                  |
| Type PD           |                | 24V AC / DC + 10%. Power consumption max. 5 Watt.                                                                                                    |
| Туре РМ           |                | 115-230V AC + 10%. Power consumption max. 15 Watt.                                                                                                    |
| Туре РХ           |                | 8-30V DC. Power consumption max. 0.3 Watt.                                                                                                    |
| Type ZB           |                | 20 - 30V DC. Power consumption max. 1 Watt.<br>With type PD - PM: Internally powered                                                                                                    |

Sensor exitation specifications relate to the power supply type.

Type PB / PX 3V DC for pulse signals and 1.2V DC for coil pick-up.

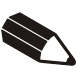

#### Note:

To prevent battery drainage only use for pulse sensors with a very low power consumption such as coils (sine wave) and reed-switches.

| Type PD / PM       |                 | Dipswitch adjustable sensor supply:<br>8.2V DC. lout max 35mA @ 20°C<br>12V DC. lout max 50mA @ 20°C<br>24V DC. lout max 75mA @ 20°C (this voltage can vary<br>depending on the input supply voltage). |  |  |
|--------------------|-----------------|----------------------------------------------------------------------------------------------------|--|--|
|                    |                 | Terminal connections                                                                                                    |  |  |
| Туре               |                 | Removable plug-in terminal strip.                                                                                                    |  |  |
| Wire               |                 | max. 1.5mm <sup>2</sup> and 2.5mm <sup>2</sup> solid / stranded.                                                                                                    |  |  |
| Screw thread       |                 | M3                                                                                                    |  |  |
| Tightening torque  |                 | 0.5-0.6 Nm                                                                                                    |  |  |
|                    |                 | Data protection                                                                                                    |  |  |
| Memory type        |                 | EEPROM; data retention >10 years<br>Automatic backup of settings upon change & running totals<br>every minute                                                                                          |  |  |
| Access restriction |                 | Via configurable 4 digit numerical pass code                                                                                                    |  |  |
|                    |                 | Inputs                                                                                                    |  |  |
|                    |                 | Flowmeter                                                                                                    |  |  |
| Туре Р             |                 | Coil/sine wave (minimum 20mVpp or 80mVpp - sensitivity selectable), NPN/PNP, open collector, reed-switch, Namur, active pulse signals 8 - 12 and 24V                                                   |  |  |
|                    | Frequency       | Min. 0 Hz – max. 7 kHz for total and flowrate (max. frequency depends on signal type and internal low-pass filter). Reed switch with low-pass filter: max. frequency 120 Hz.                           |  |  |
|                    | K-Factor        | 0.00001 - 9,999,999 with variable decimal position.                                                                                                    |  |  |
|                    | Low-pass filter | Available for all pulse signals.                                                                                                    |  |  |
|                    | Option ZF:      | coil sensitivity 10mVpp.                                                                                                    |  |  |
|                    | Option ZG:      | coil sensitivity 5mVpp.                                                                                                    |  |  |
|                    |                 |                                                                                                    |  |  |

|                                                      | Outputs                                                                                                    |
|------------------------------------------------------|----------------------------------------------------------------------------------------------------|
|                                                      | Control output                                                                                                    |
| Output type                                          | Control output according the batch process.                                                                                                    |
| Туре ОН                                              | Active 24V DC transistor output; Requires PM/PD. Max load                                                                                                    |
|                                                      | Passive transistor output - not isolated; Requires PM/PD. Max. 24V DC - 300mA.                                                                                                    |
| Type OR                                              | Isolated electro-mechanical relay (NO/NC); max. resistive<br>load: 2A@230Vac / 30V DC. Pilot duty rating: 0,5A @ 230Vac.<br>Requires PM/PD (DC).                                  |
|                                                      | Note: In case of inductive load, use RC snubbers.                                                                                                    |
| Туре ОТ                                              | Passive transistor output (NPN) - not isolated; Max. 50V DC - 300mA.                                                                                                    |
|                                                      | Operational                                                                                                    |
|                                                      | Operator functions                                                                                                    |
| Displayed functions                                  | <ul> <li>Preset value - can be entered by the operator</li> <li>Total and accumulated total</li> <li>Batched quantity or remaining quantity</li> <li>key-word messages</li> </ul> |
|                                                      | Preset and Total                                                                                                    |
| Units                                                | L, m3, GAL, USGAL, kg, lb, bbl - no units                                                                                                    |
| Digits                                               | 7 digits                                                                                                    |
| Displayed decimals                                   | configurable 0 — 3                                                                                                    |
|                                                      | Note:<br>Total can be reset to zero by pressing the STOP key twice.                                                                                                    |
|                                                      | Accumulated total                                                                                                    |
| Units / Decimals Identical to selection for "Total". |                                                                                                    |

11 digits

Note: Accumulated total can **not** be reset to zero.

Digits

This page is left blanc intentionally.

# Installation Instructions

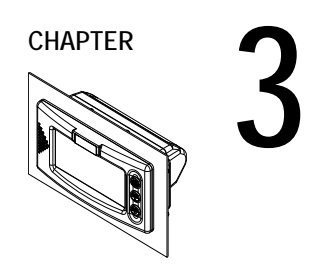

#### Note:

This section describes various hardware configurations of the D030-P. Your particular model of the D030-P may not support all configuration options described.

### **Mechanical Installation**

Figure 3: Mechanical mounting precautions

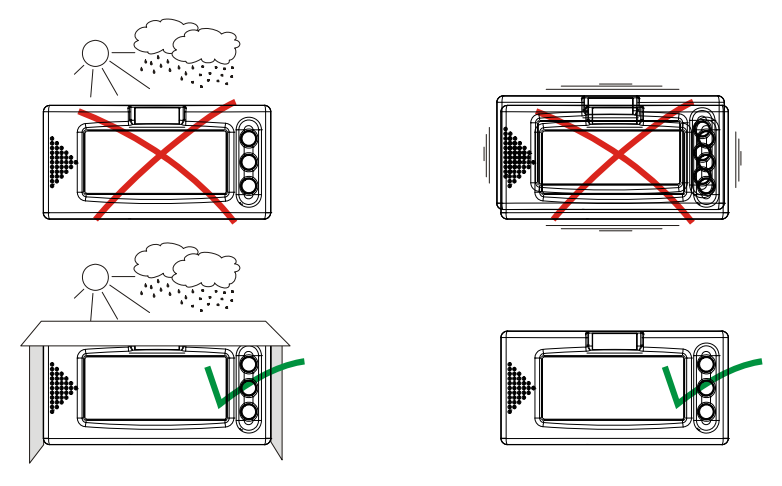

To extend life of your unit:

- Mount the D030-P on a solid base to avoid vibrations.
- Provide sufficient slack on cables to prevent stress on cable entries.
- Make sure the seal is mounted properly between the housing and the panel.
- The IP66, IP67 (NEMA4X) classification is valid for the front enclosure only.
- Do not expose the casing to strongly varying (weather) conditions, not even when rated IP67.

Figure 4: Panel cut-out dimensions

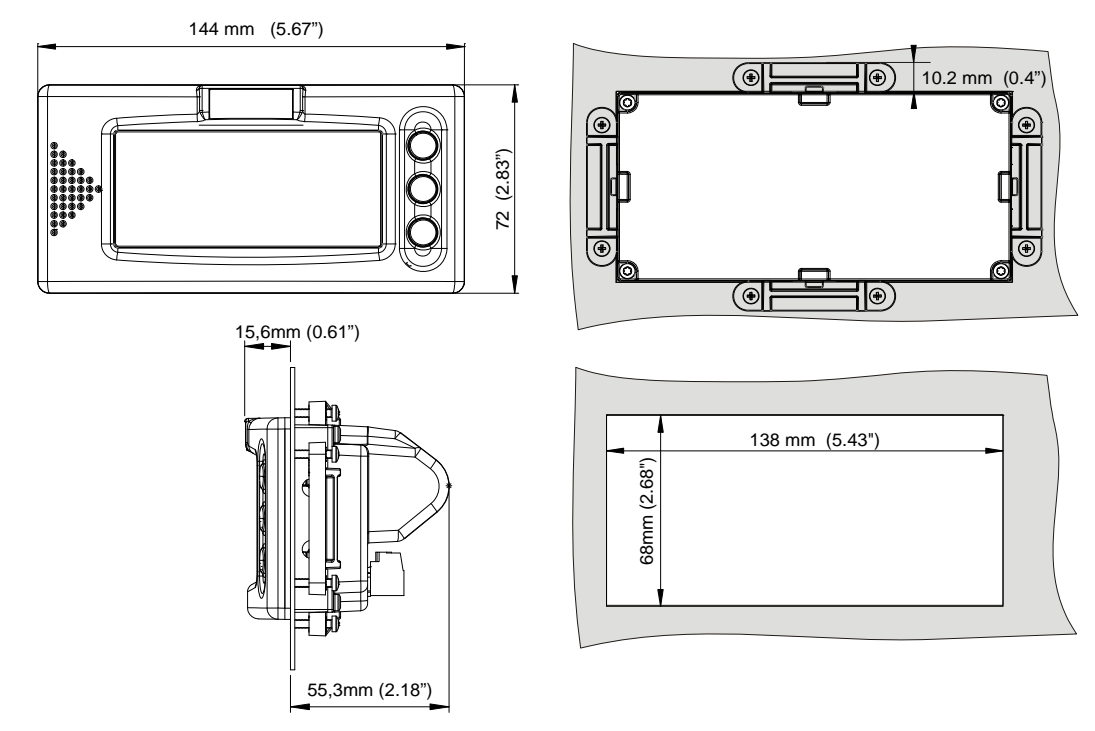

### Electrical installation - general

#### **Overview of Terminal Connectors**

To gain access to the connectors open the panel containing the D030-P. You now see the battery cover with the battery and the connectors at the back side of the display unit as shown below. The actual number and size of connectors depends on your particular model.

Figure 5: Connector location D030-P

#### flowmeter and Power

A 6-pole Classic COMBICON connector connects the flowmeter and (optional) power supply.

#### Pulse Output

A 3-pole Classic COMBICON connector connects the optional Pulse output.

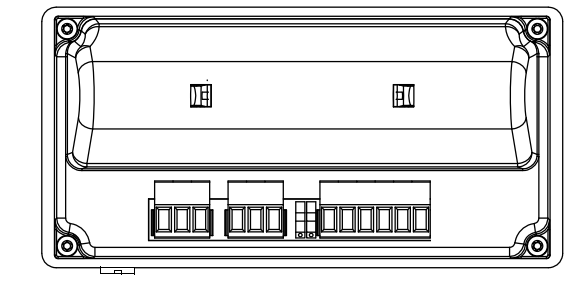

#### Mains Power Supply

A 3-pole Classic COMBICON connector connects the mains power supply.(110/230V) (PM)

Figure 6: Pin layout options of main connector(s) -availability depends on model

| AC power<br>supply<br>(option) | control out | Voltage<br>switch<br>8.2/12/24V | input | sensor<br>supply | DC power<br>supply |
|--------------------------------|-------------|---------------------------------|-------|------------------|--------------------|
|--------------------------------|-------------|---------------------------------|-------|------------------|--------------------|

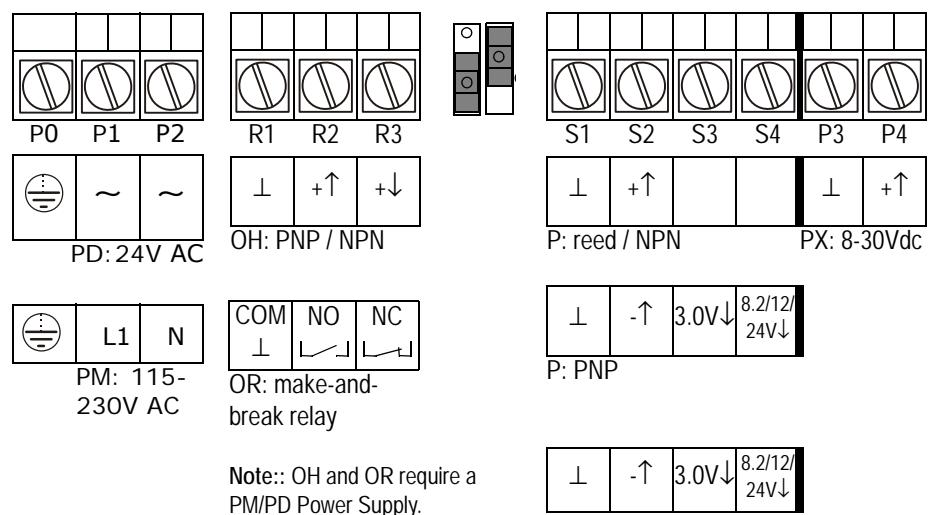

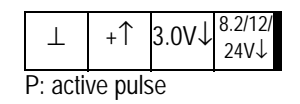

P: NAMUR

### User manual D030-P Batch Controller **3** – **INSTALLATION INSTRUCTIONS**

Figure 7: Voltage switch positions

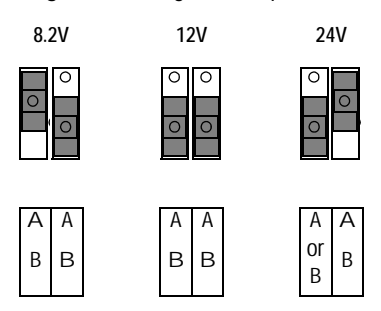

#### **Connector Types and Wiring Sizes**

The following connector types are fitted. Wires are connected using a flat head screw driver:

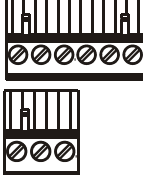

A screw connector with 5.08mm pitch, suitable for 0.2–2.5mm2 or AWG 24–12 wire. Max. torque 0.5Nm.

### **Power Supply Wiring**

Below section describes the available power supply types for the D030-P. Which types are available in your particular D030-P depends on the ordering code.

Battery equipped models switch their internal battery off when an external supply is active. The following power supply options are available:

- Battery powered. see "Battery powered type PB" on page 10 for details.
- Externaly powered, see ""External Power Supply wiring" on page 10" for details.

#### Battery powered type PB

Type PB is internally battery powered and does not require any external wiring.

When power supply PX is available (see below) the internal battery is switched off. This extends battery life and guarantees higher availability during power outages.

- A healthy battery has a life expectancy of several years, depending on its use and configuration settings. For details see "Battery life" on page 31.
- When installing verify that the battery is in good working condition by running the power-up sequence on page iv of this manual. If the battery needs to be replaced follow the battery replacement instructions delivered with the new battery.

#### **External Power Supply wiring**

The D030-P can be equipped with a power supply, type PX or PD.

For type PX or PD DC your D030-P must be equipped with a 6 pole connector.
 Type PD can also power your flowmeter in the field, see "Power wiring type PD" on page 11 for details.

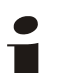

Note:

- Type PX < 16V does not foresee in the (optional) backlight power; see "Backlight" on page 12.
- The internal battery is on standby, when external power is supplied. Note that the internal battery *cannot* be used to power a flowmeter with 8.2V (pin S4)!

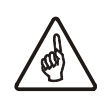

#### Caution:

The D030-P and it's field devices are functionally isolated to a maximum of 500V!

#### Power wiring type PX

Connect the "-", GND or "0V" wire of your external power supply to pin P3. Connect the "+" wire to pin P4.

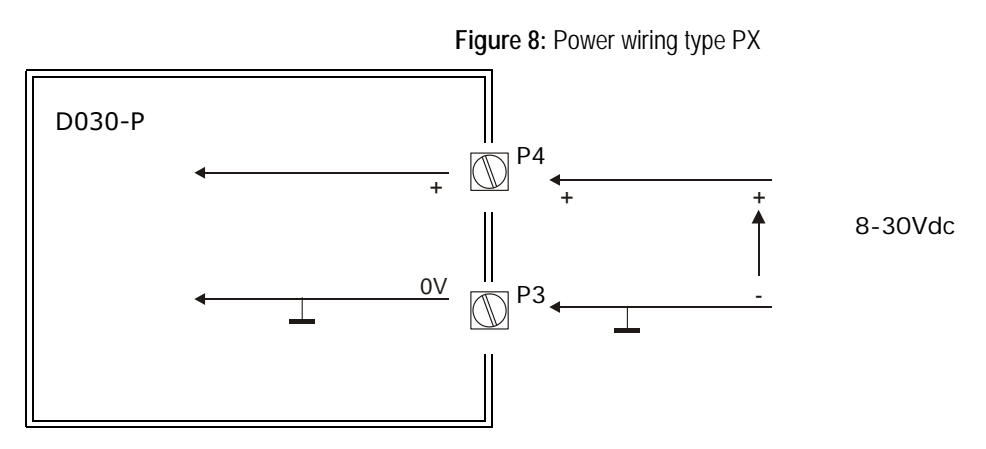

With power wiring type PX pin S4 offers 8.2V to power a device in the field

#### Power wiring type PD

With power wiring type PD / PM pin S4 offers a limited sensor supply (8.2/12/24V) to power the flowmeter in the field.

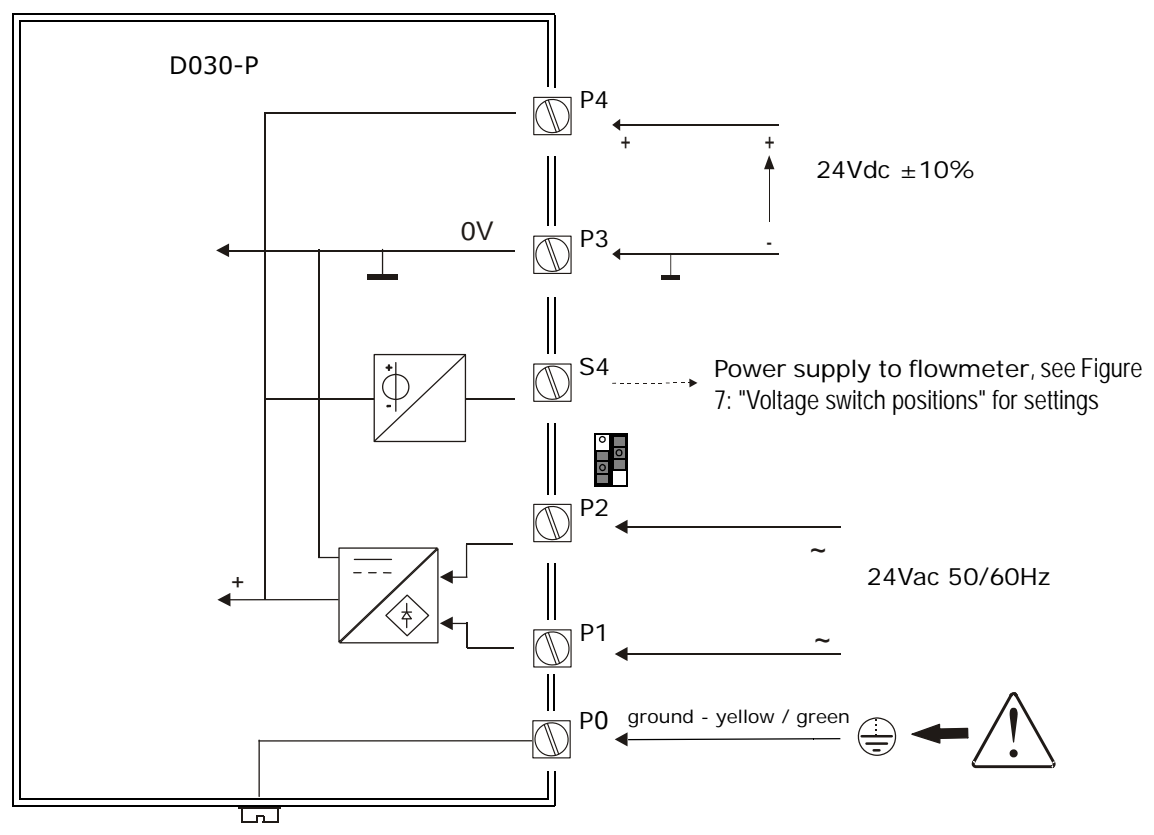

Figure 9: Power wiring type PD DC / AC – with flowmeter supply

#### Power wiring type PM

Type PM is a galvanically isolated high power switching power supply, converting 115–230Vac mains (50/60Hz) to power the D030-P, the backlight (option) and provides up to 24V sensor supply to the field.

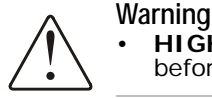

**HIGH VOLTAGE!** Danger of electrical shock: remove power from the supply lines before connecting.

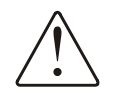

WarningNever connect 24V AC and DC together on the same unit, this will damage the unit.

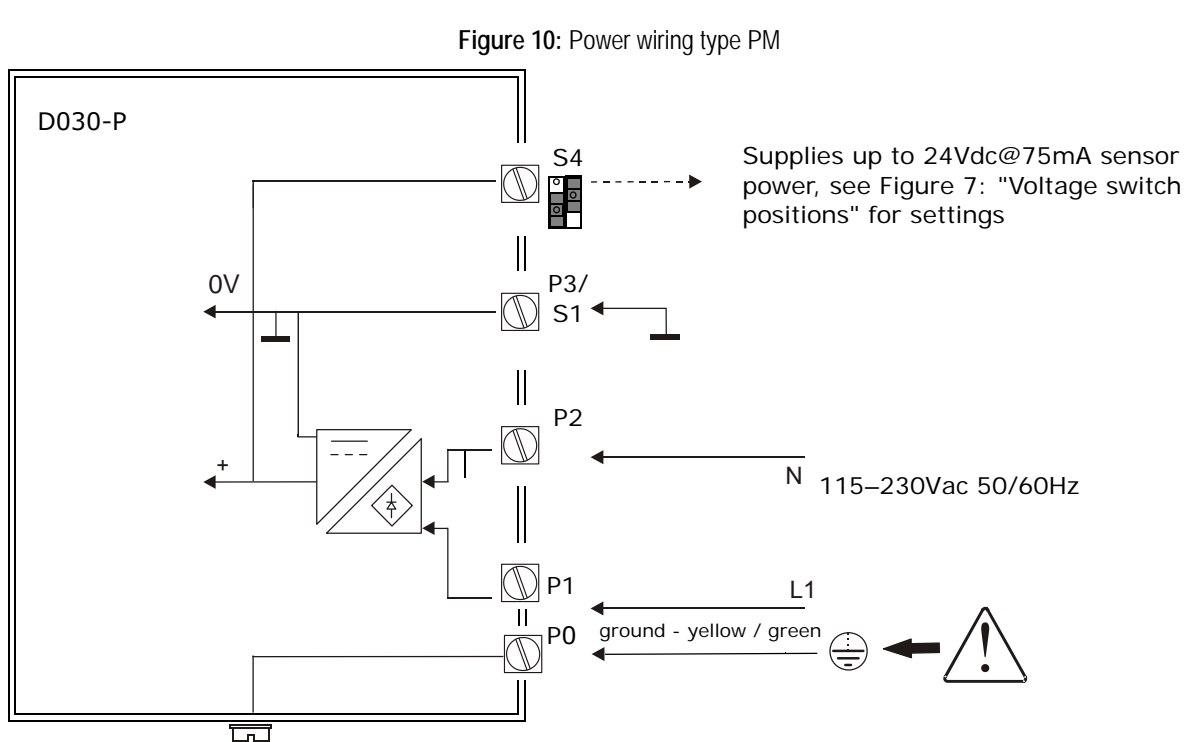

#### Backlight

For those applications where readability during day and night is an issue, a bi-color backlight is available. The background color can be set to green or amber and the intensity can be adjusted in the configuration menu, see 32 "Backlight" on page 24

Backlight requires a power supply of at least 16V and is internally powered by options PD, PM or PX above 16V.

### I/O wiring options

#### Batch Controller Input Wiring Options Type P

Below flowmeter signal types can be connected to the D030-P.

The screen of the signal wire must be connected to the common ground if not earthed at the sensor itself.

The maximum input frequency is approximately 10 kHz (depending on the type of signal). The input signal type has to be selected with the correct SETUP-function (see "Signal" on page 25). **Explanation of symbol 'cable shielding**'

cable shielding

#### Low pass filter

A low-pass filter is an electronic filter that passes low-frequency signals and attenuates (reduces the amplitude of) signals with frequencies higher than the cutoff frequency.

#### Sine-wave (Coil) Signal

The D030-P can be connected to flowmeters with a coil output signal.

Two sensitivity levels can be selected with setup menu 51 "Signal":

- COIL LO: sensitivity about 120mVp-p.
- COIL HI: default sensitivity about 20mVp-p. (with type ZF COIL HI sensitivity is increased to 10mVp-p and with type ZG to 5mV p-p.)

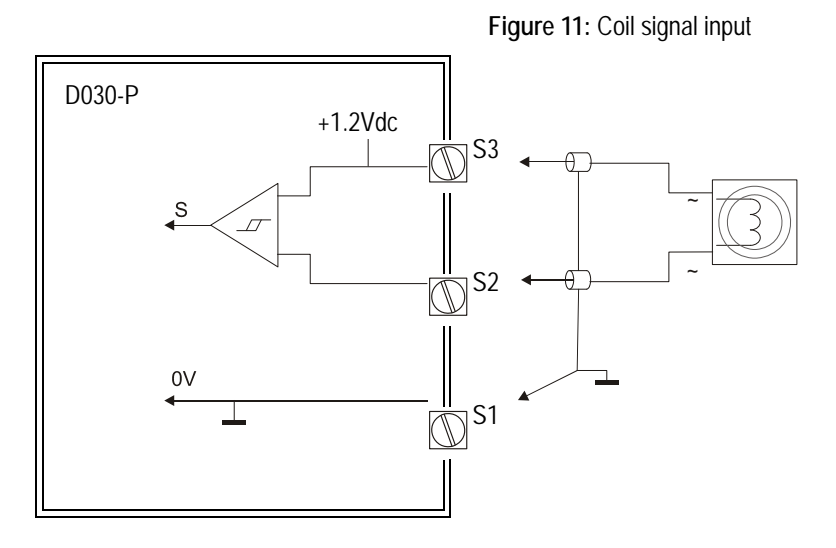

Input sensitivity selectable via setup menu 51 "Signal"

#### Pulse-signal NPN / NPN-LP

The D030-P is suitable for use with flowmeters which have a NPN output signal.

For reliable pulse detection, the pulse amplitude has to go below 1.2V. Signal setting NPN-LP employs a low-pass signal noise filter, which limits the maximum input frequency. See "Low pass filter" on page 13.

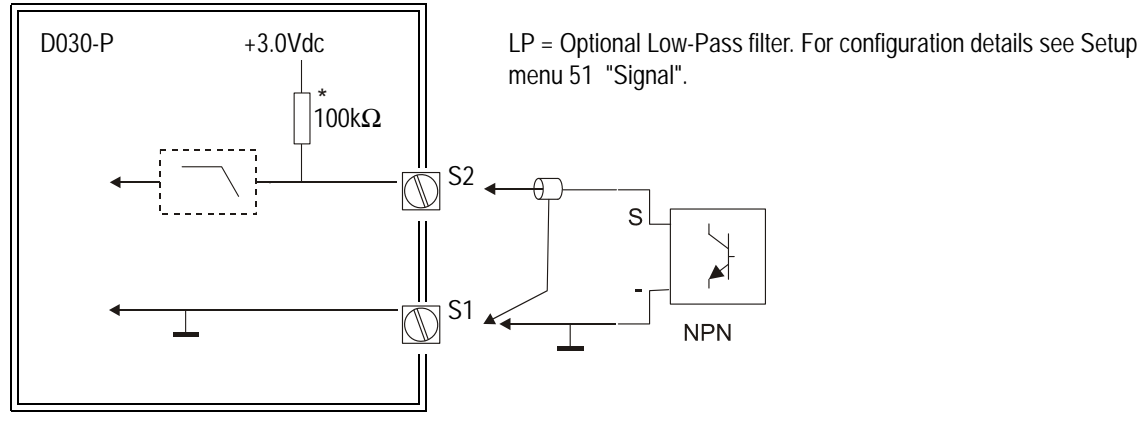

#### Figure 12: NPN pulse signal input

#### Pulse-signal PNP / PNP-LP

The D030-P is suitable for use with flowmeters which have a PNP output signal.

3.0V is offered as a pull-up voltage which has to be switched by the PNP sensor. Optionally an 8.2/12/24V pull-up voltage can be wired, when powered with a power supply type PD/PM. For a reliable pulse detection, the pulse amplitude has to go above 1.2V. Signal setting PNP-LP employs a low-pass signal noise filter, which limits the maximum input frequency. See "Low pass filter" on page 13.

For a signal detection level of 50% of the supply voltage: please refer to "Flowmeter Pickup Signal Types Supported" on page 33

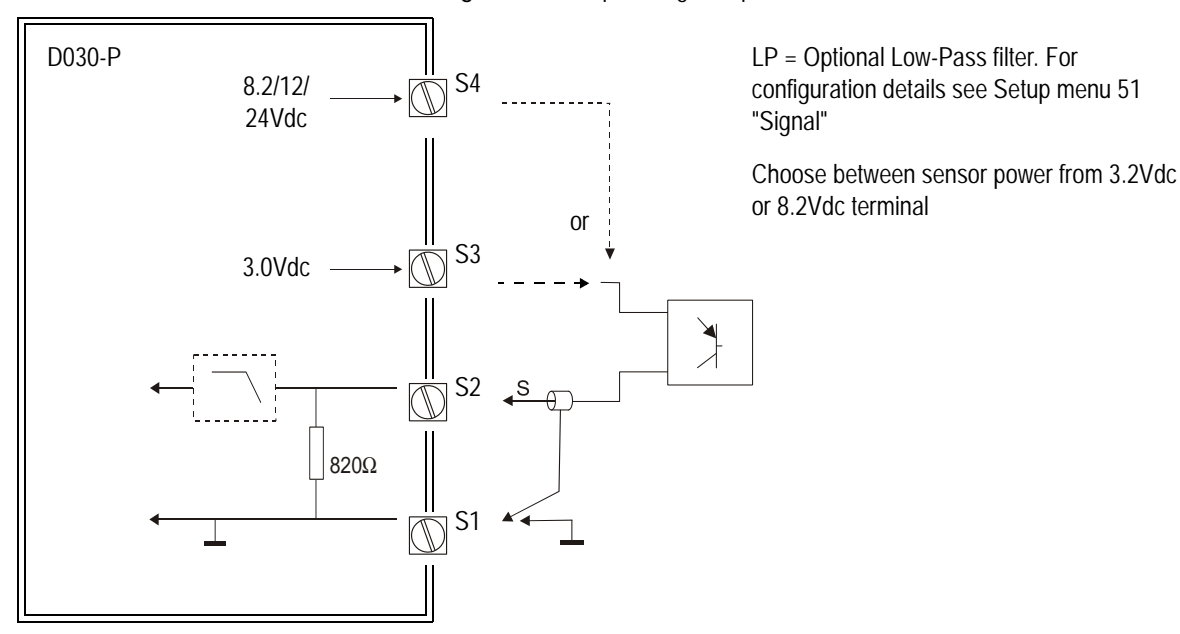

#### Figure 13: PNP pulse signal input

#### **Reed Switch**

The D030-P is suitable for use with flowmeters which have a reed switch output signal. For reliable pulse detection a low-pass signal noise filter can be applied, which limits the pulse bounce. See "Low pass filter" on page 13.

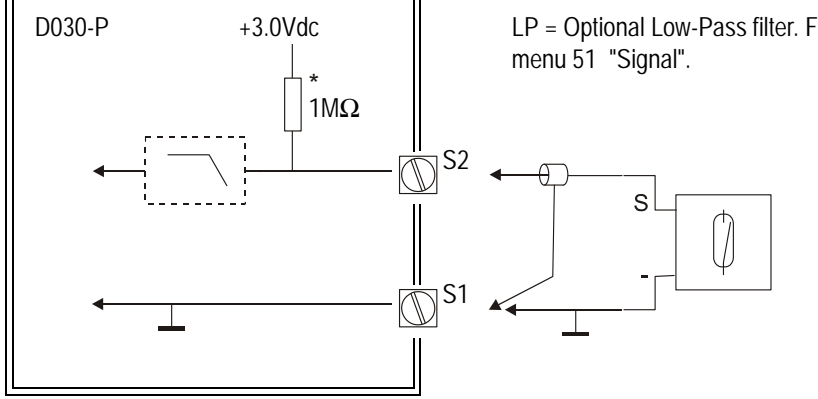

Figure 14: Reed Switch signal input

LP = Optional Low-Pass filter. For configuration details see Setup menu 51 "Signal".

#### Namur Input Signal

The D030-P is suitable for use with flowmeters whith a Namur output signal. The NAMUR based flowmeter can be powered externally or via the 8.2/12/24Vdc sensor power terminal, provided with power supply PD and PM.

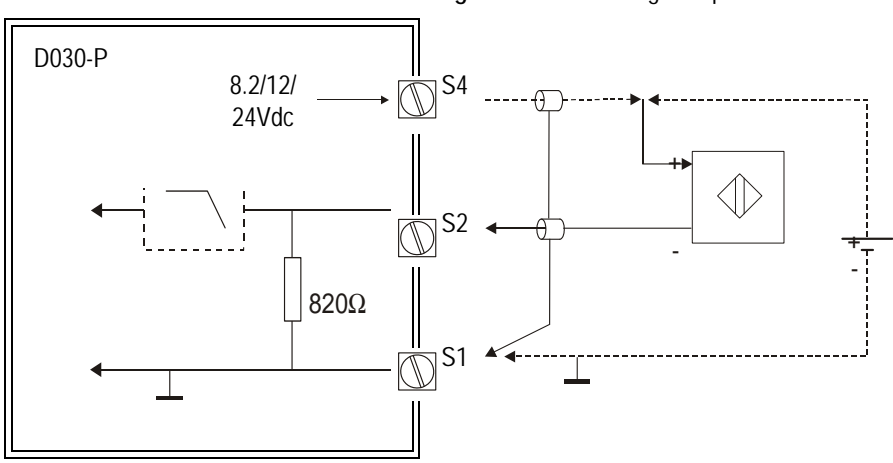

Figure 15: NAMUR signal input

#### **Active Input Signal**

The D030-P is suitable for use with flowmeters which actively provide an output signal. The active output based flowmeter can be powered externally or via the 8.2/12/24Vdc sensor power terminal, provided with power supply PD and PM.

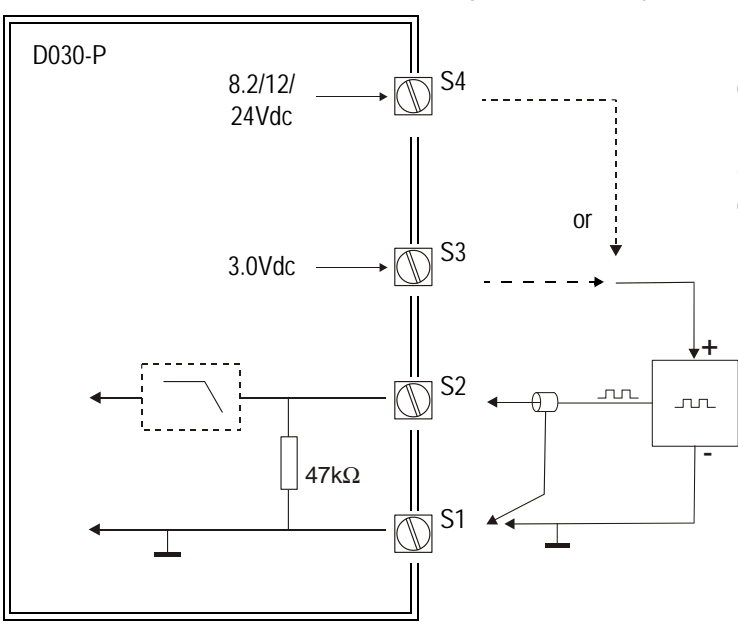

Figure 16: Active signal input

LP = Optional Low-Pass filter. For configuration details see Setup menu 51 "Signal"

Choose between sensor power from 3.2Vdc or 8.2Vdc terminal

### Control output wiring

#### Active / Passive output, Type OH

Type OH provides an active pull up output and a passive pull down output.

The active pull up output is capable of sourcing 75mA depending on the power supply used. Note that for the AC supplied inputs the total output current is reduced by the used nominal D030-P current.

The passive pull down output, is capable of sinking 300mA@24Vdc.

Figure 17: Active / Passive output - type OH

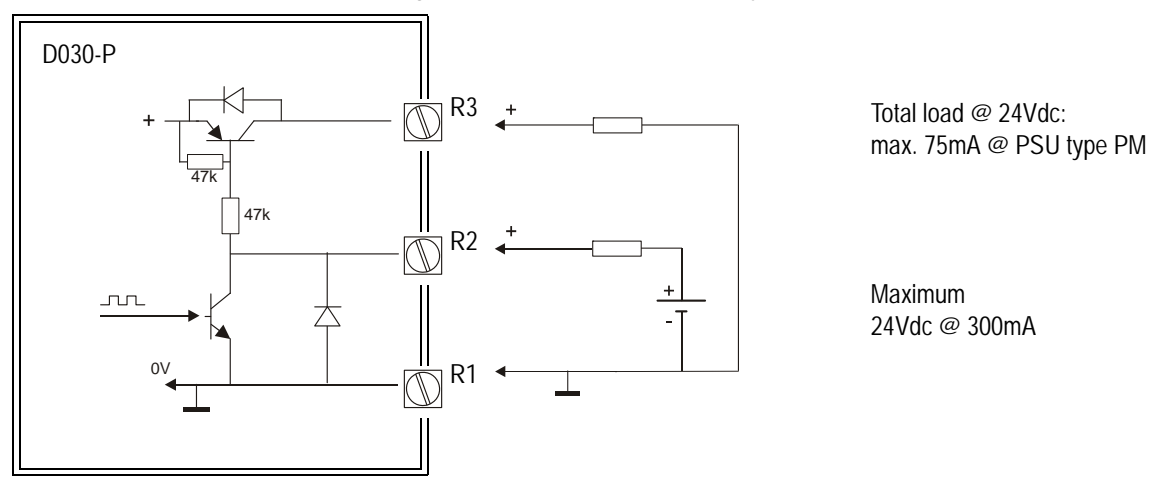

#### Passive output, Type OT

Type OT provides a passive pull down output, capable of sinking 300mA@50Vdc.

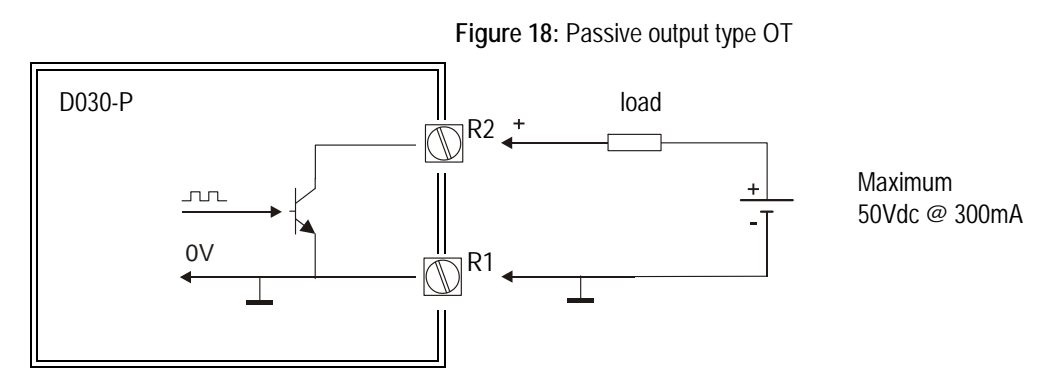

### Relay Contact Output, Type OR

Type OR provides a potential free output contact, capable of driving 2A @ 230V. When used for switching loads on another relay or solenoid valve coils the pilot duty rating is 0,5A @ 230Vac

Note that (configured) output frequencies of 5Hz or higher reduce relay life time significantly.

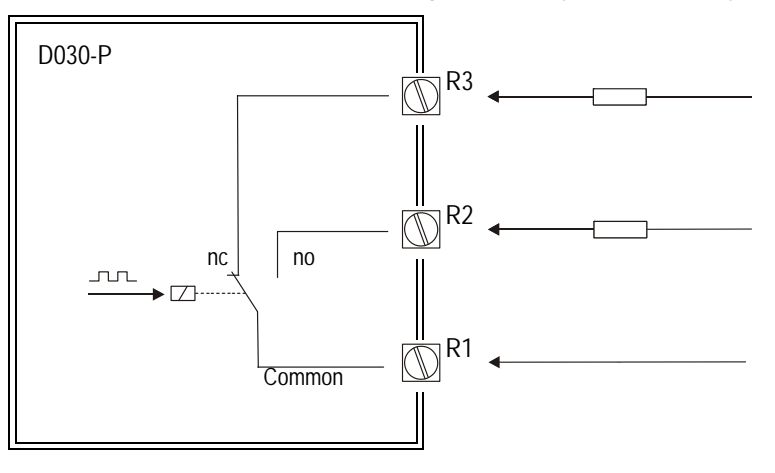

Figure 19: Relay contact output type OR

Resistive switch load 2A @ 230Vac

Pilot duty rating 0,5A @ 230Vac

Use RC snubbers on inductive loads

# Configuring the D030-P

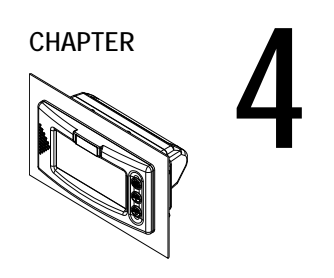

### General

The D030-P has three buttons and four modes of operation, one of which is "off".

The active modes are displayed by status indicators. Configuration of the D030-P is possible via the Setup and Program modes, which are indicated by **SETUP** and **PROGRAM**.

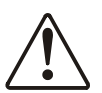

#### Warning:

Not understanding the effect of your changes can cause unexpected system responses, resulting in process inefficiency, product spilling and downtime.

- Familiarize yourself with the next sections on display functions, keypad functions and the quick reference menu –before accessing the D030-P configuration modes.
- Also familiarize yourself with the sections on the D030-P setup functions and what *immediate* impact they have on its response, before attempting to modify them.

#### The D030-P Display Functions

The D030-P has a large transflective LCD with a number of symbols and digits to display measuring units, status information, trend indication and keyword messages.

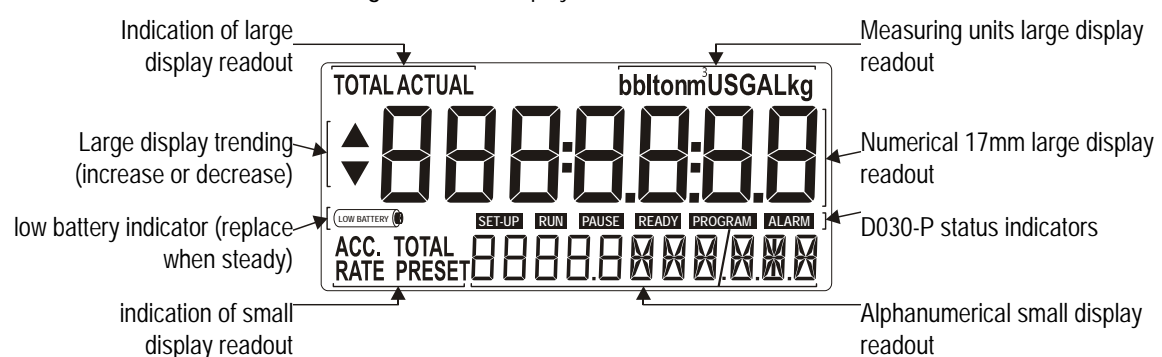

Figure 20: The display functions of the D030-P

#### The D030-P Key Functions

The following keys are available:

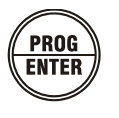

This key is used to access various configuration modes, program items and enter values. Use this key when you see PROG or ENTER in the text.

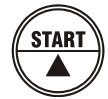

This key is used to START the batch process and to change blinking values and states or to configure the unit.

Use this key when you see START or  $\blacktriangle$  in the text.

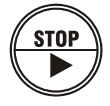

Press STOP to "PAUSE" the batch process. Pressing this key twice finishes the process completely and it can't be continued. STOP is also used to select Total and accumulated total and to select a value (In Program mode).

Use this key when you see STOP or  $\blacktriangleright$  in the text.

#### **Quick Reference Menu**

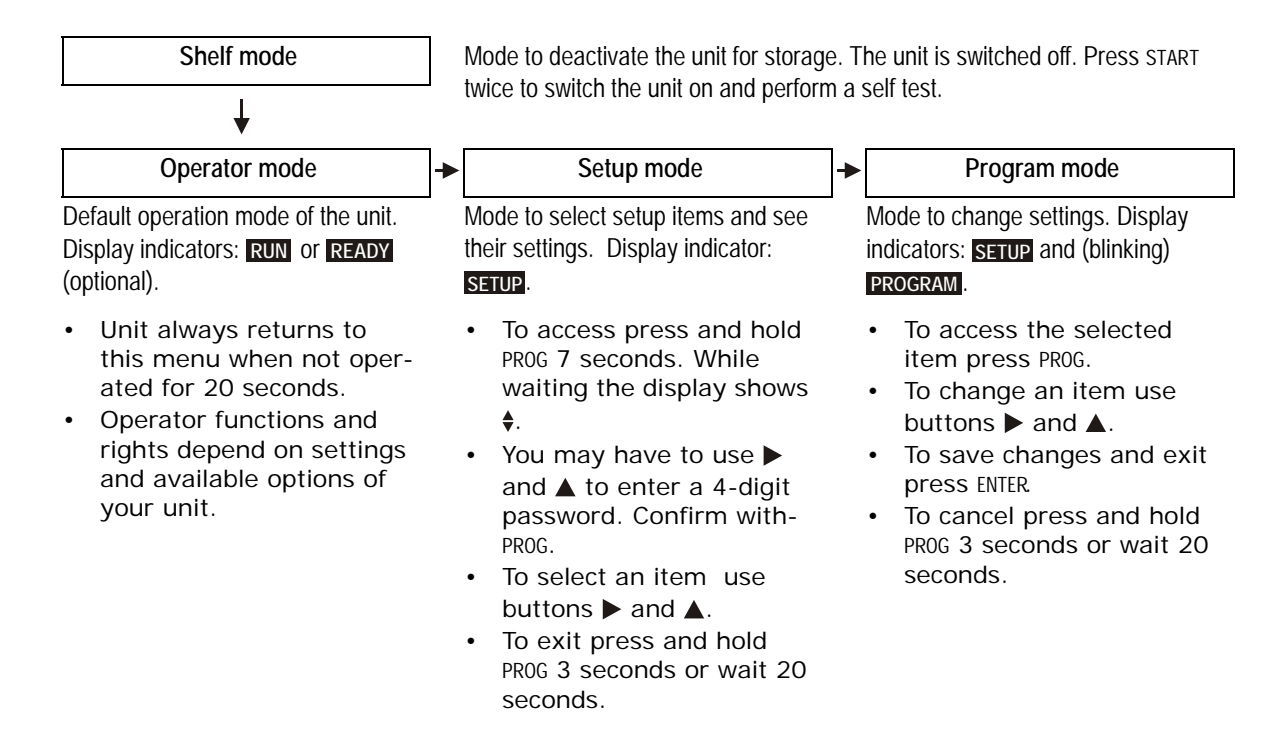

#### **Password Protection**

If Setup mode is password protected you get below screen when trying to access: Password and 0000 are displayed, the left digit is blinking.

Figure 21: Enter a password to continue

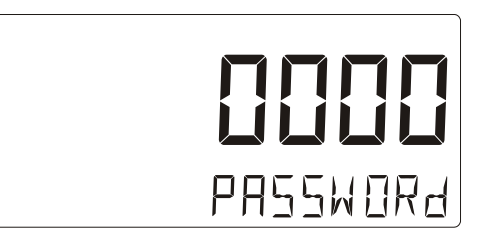

- 1 Press ▲ repeatitly until the correct number in the blinking digit is displayed.
- 2 Press ▶ to move to the next digit and repeat above step for all four digits.
- 3 When done with all four digits press ENTER to confirm:
  - When correct, you enter Setup mode and the **SETUP** indicator lights up.
  - When incorrect, you return to Operator mode: Try again.

See "No access (unknown password)" on page 35 for troubleshooting information.

### Modes of Operation

#### Shelf Mode

In Shelf mode the D030-P shuts down and can be shelved, stored or transported without draining the battery. All settings in EEPROM remain stored, even when the battery is removed. To wake the unit up press the center button (START  $/ \blacktriangle$ ) twice to bring it in Operator mode.

#### **Operator Mode**

Operator functions and rights can differ per unit: they depend on settings and options. For information on Operator mode see "Operating the D030-P" on page 27.

#### Setup Mode

In Setup mode you can browse, select and view all function items. From here you can also access Program mode to change current settings.

Function items are arranged in function groups, and can be accessed as shown below.

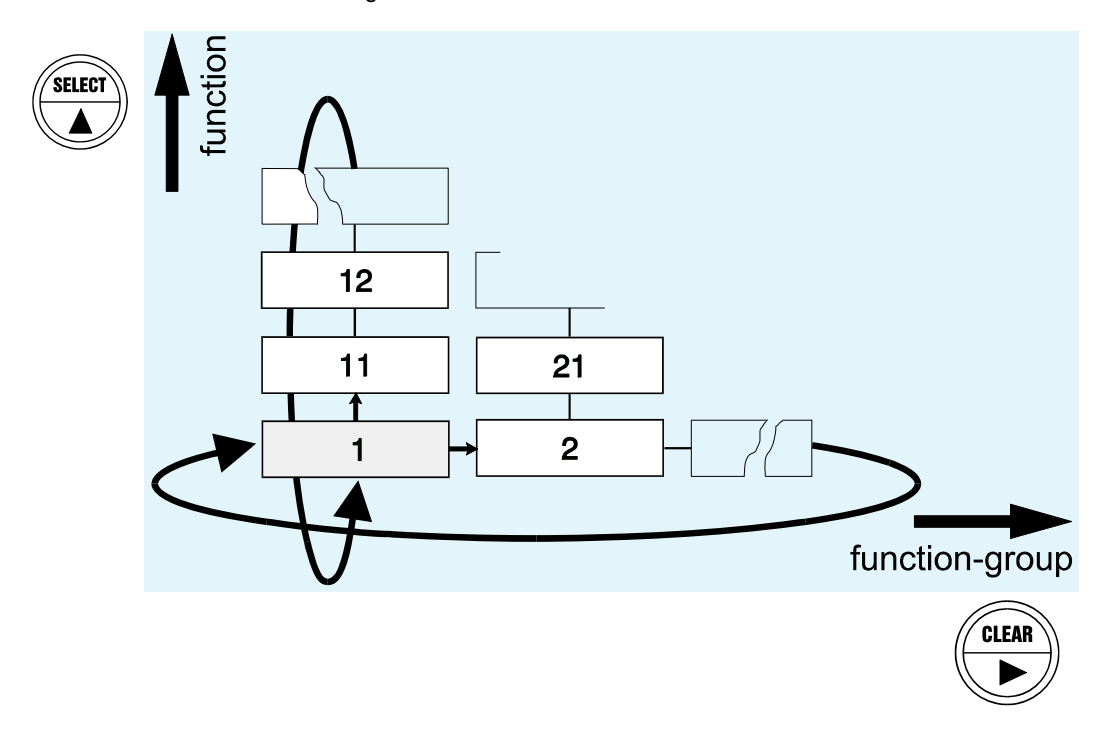

#### Figure 22: Matrix structure SETUP-level

- 1 To access Setup mode press and hold PROG 7 seconds. While waiting the display shows **\$**. When asked for a password, follow the instructions in "Password Protection" on page 19. You enter Setup mode in function group 1. The **SETUP** indicator lights up.
- 2 How function items are arranged in groups is listed on page 22. To browse to the desired function item:
  - a select the function group containing the item by repeatitly pressing  $\blacktriangleright$ .
- b select the function item by repeatitly pressing  $\blacktriangle$ .
- 3 You now have the following options:
  - To change the value of selected function item press PROG. See "Program Mode" on page 21 for follow-up instructions.
  - To select another function item go back to step 2.
  - **To exit** wait 20 seconds. The D030-P automatically returns to Operator mode. Alternatively you can press and hold ENTER 3 seconds. This has the same effect.

#### **Program Mode**

In Program mode you can change the properties (value or setting) of a selected Function item.

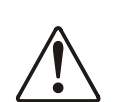

Warning: Not understanding the effect of your changes can cause unexpected system responses, resulting in process inefficiency, product spilling and downtime.

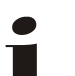

Note:

To cancel at any time press and hold PROG for 3 seconds or wait 20 seconds.

- 1 Select a Function item (see "Setup Mode" on page 20).
- 2 Press PROG with the function item selected. The **PROGRAM** indicator starts blinking. Depending on the function item selected you can now enter a value or a setting.
- 3 To program a function item that contains a value:
  - a Press ▶ to select the digit you want to change (selected digit flashes).
  - b Press  $\blacktriangle$  to change the value of the flashing digit.
  - c Repeat above steps for all digits of the value and press ENTER to store the new value.
- 4 To program a function item that contains a setting:
  - a Use  $\blacktriangleright$  and  $\blacktriangle$  to browse through the various options.
  - b Press ENTER to store the new setting.

### **Overview of Setup Functions and Settings**

| SETUP FU   | JNCTION          | SETTINGS & DEFAULT VALUE                                                                                |  |  |  |
|------------|------------------|----------------------------------------------------------------------------------------------------|--|--|--|
| 1 – Total  | 1 – Total        |                                                                                                    |  |  |  |
| 11         | Unit             | L, M3, GAL, USGAL, KG, LB, BBL - NO UNITS                                                               |  |  |  |
| 12         | Decimals         | 0000000 - 111111.1 - 22222.22 - 3333.333                                                                |  |  |  |
| 13         | K-factor         | 0.000010 - 9,999,999                                                                                    |  |  |  |
| 14         | Decimal K-factor | 0 - 1 - 2 - 3 - 4 - 5 - 6                                                                               |  |  |  |
| 15         | Batch Maximum    | X,XXX,XXX QUANTITY                                                                                      |  |  |  |
| 2 – Overr  | UN               |                                                                                                    |  |  |  |
| 21         | Overrun          | DISABLE - ENABLE                                                                                        |  |  |  |
| 22         | Time             | 0.1 - 999.9 SECONDS                                                                                     |  |  |  |
| 3 – Displa | Y                |                                                                                                    |  |  |  |
| 31         | Display          | INCREASE - DECREASE                                                                                     |  |  |  |
| 32         | Backlight        | OFF - AMBER - GREEN                                                                                     |  |  |  |
| 33         | Brightness       | 1 - 2 - 3 - 4 - 5                                                                                       |  |  |  |
| 4 – Power  | R MANAGEMENT     |                                                                                                    |  |  |  |
| 41         | LCD New          | FAST - 1 SEC - 3 SEC - 15 SEC - 30 SEC - OFF                                                            |  |  |  |
| 42         | Battery Mode     | SHELF - OPERATE                                                                                         |  |  |  |
| 5 – Flown  | IETER            |                                                                                                    |  |  |  |
| 51         | Signal           | NPN - NPN-LP - REED - REED-LP - PNP - PNP-LP - NAMUR - COIL HI - COIL<br>LO - ACT_8.1 - ACT_12 - ACT_24 |  |  |  |
| 6 – Other  | S                |                                                                                                    |  |  |  |
| 61         | Type of Model    | D030-P                                                                                                  |  |  |  |
| 62         | Software Version | 03.03.01                                                                                                |  |  |  |
| 63         | Serial Number    | 7-DIGITS NUMERIC VALUE                                                                                  |  |  |  |
| 64         | Password         | 0000 - 9999 (4-digit numeric)                                                                           |  |  |  |
| 65         | Tag Number       | 0000000 - 99999999 (7 digit numeric)                                                                    |  |  |  |

### The D030-P Setup Functions Explained

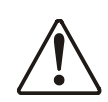

Warning:

Disconnect the D030-P from the process before modifying setup items: Changes to setup items take immediate effect!

#### SETUP MENU 1 — TOTAL

Below setup items determine the calculation and visualisation of the total volume.

 For configuration examples to calculate the K-factor see "Calculating the K-factor for Totals" on page 33.

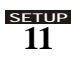

#### Unit

Unit determines the measurement unit for total, accumulated total and control output. The following units can be selected:

L, m3, GAL, USGAL, kg, lb, bbl - no units

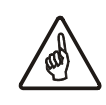

Caution:

Alteration of the measurement unit will impact readout at operator level and configuration level.

Please note that total related settings, such as K-factor, have to be adapted as well; the conversion is not done automatically.

### 12 Decimals

Decimals determines with how many decimals the measured total is *displayed*.

You can select one of the following display configurations:

0000000 - 111111.1 - 22222.22 - 3333.333

### 13 K-factor

K-factor determines the nominal K-factor used to convert the flowmeter signal into quantity.

The K-factor represents the number of pulses per volume. A pulse generated by the flowmeter represents an amount of volume that must be recalculated to the selected measurement unit, for example cubic meter.

Enter the nominal K-factor as:

0.000010 - 9,999,999

You must enter the nominal K-factor in whole numbers and set the decimals with **SETUP** 14 "Decimal K-factor".

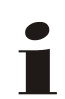

#### Note:

The more accurate you define the K-factor, the more accurate the D030-P will measure. For calculation examples see "Calculating the K-factor for Totals" on page 33.

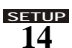

#### Decimal K-factor

Decimal K-factor determines the number of decimals for **SETUP** 13 "K-factor". The following can be selected:

0 - 1 - 2 - 3 - 4 - 5 - 6 Caution:

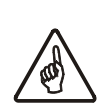

These changes influence the accuracy of SETUP 13 "K-factor". These changes do not affect the Decimals, defined in SETUP 12.

### 15 Batch Maximum

Batch Maximum limits the operator to enter a new preset-value which is more as the entered batch maximum.

The following options are available:

X,XXX,XXX quantity

#### SETUP MENU 2 — OVERRUN

Overrun can occur at the end of the batch process, as a result of slowness of a valve / pump. Consequently, the accuracy is less. With this function, the D030-P analyses the actual overrun characteristic after every batch. This information is used to correct the overrun automatically.

### 21 Overrun

For an accurate overrun correction, it is necessary that the batch controller meets certain technical demands, such as "high resolution" and shows no "false" overrun due to a slow update time.

Do not enable this function if the flow meter does not meet these technical demands.

disable - enable

### 22 Time

The overrun characteristic of the system will be analyzed during a certain time after the batch. In this way, false signal generated through leakage are eliminated.

Enter here the expected time needed by the system to stop a batch.

It is advisable to provide extra time in order to avoid an incorrect overrun correction or false leakage alarms.

Note that the next batch can only be started after elapsing of this overrun time!

The minimum overrun time is 0.1 second, maximum 999.9 seconds

0.1 - 999.9 seconds

#### SETUP MENU 3 — DISPLAY

Below setup options define the display functions for the operator.

### 31 Display

The large 17mm digits can be set to display the actual batched quantity (increase) OR to display the remaining quantity to be batched (decrease).

increase - decrease

### 32 Backlight

Backlight determines the active color of the optionally supplied LED backlight. If no backlight has been supplied this setting has no impact.

off - amber - areen

#### **SETUP 33** Brightness

Brightness determines the intensity of the optionally supplied LED backlight. If no backlight has been supplied this setting has no impact.

The following can be selected (from dark to bright):

1 - 2 - 3 - 4 - 5

#### SETUP MENU 4 — POWER MANAGEMENT

Below setup options are smart power management functions to set the optimum between the response time of the unit and the (ontional) hattery life time

### <u>зетир</u> 41

LCD New

LCD New defines the display update frequency when the D030-P is unmanned (no buttons pressed).

A slow update frequency extends battery life but reduces display response.

#### Example:

- Expected battery life with a coil pick-up, 1KHz. pulses and fast update: about 2 years.
- Expected battery life with a coil pick-up, 1KHz. pulses and 1 sec update: about 5 vears.

The following options are available:

fast - 1 sec - 3 sec - 15 sec - 30 sec - off

#### Notes:

- This setting does not impact the data processing speed. Irrespective of this setting, field data is always processed at at high speed. When manned (buttons pressed) the display switches to fast for 30 seconds.
- When off is selected press a button to activate the display.

#### <u>зетир</u> 42 **Battery Mode**

Battery Mode initiates a power down to prevent battery drainage during transport and/or storage. Two settings are provided:

shelf - operate

| shelf   | Puts the D030-P in standby to allow storage for years with minimal battery drainage. The D030-P will not function but saved totals and settings remain stored in this mode. <i>Press</i> START <i>twice to awake an D030-P in</i> standby. |
|---------|----------------------------------------------------------------------------------------------------|
| operate | Powers up the D030-P and performs a self test, after which it will switch to operator mode.                                                                                                    |

#### SETUP MENU 5 — FLOWMETER

Below setup items adjust the D030-P to accomodate to your type of flowmeter signal.

#### SETUP 51 Signal

Signal defines the type of flowmeter pickup signal for this input. You can choose one of the following flowmeter signal types:

NPN - NPN-LP - REED - REED-LP - PNP - PNP-LP - NAMUR - COIL HI - COIL LO - ACT 8.1 -ACT\_12 - ACT\_24

For configuration details see "Flowmeter Pickup Signal Types Supported" on page 33.

#### SETUP MENU 6 — OTHERS

Below setup items identify the characteristics, location and accessibility of your D030-P.

Below information may be requested when you call for support or maintenance –e.g. in the case of a serious breakdown– or when assessing upgrade considerations

### 61 Type of Model

Type of Model shows the model type of your D030-P. This number is factory set and cannot be changed.

ПЛ.3Л-Р

### **62** Software Version

Software Version shows the software version of the D030-P. This number is factory set and cannot be changed.

0.3.0.3.01

#### Serial Number

Serial Number shows the unique 7-digit serial number of the D030-P. This number is factory set and cannot be changed.

7-diaits numeric value

#### Password

Setup mode access can be protected with a 4-digit password or PIN code.

Password is used to set the value of this 4-digit code.

0000 - 9999 (4-digit numeric)

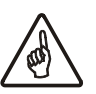

Caution:

Make sure you remember the password (e.g. 1234) when enabling password protection. *If you lose your password the unit must be returned to factory!* The default value 0000 (zero) disables password access protection.

#### SETUP 65

SETUP

63

<u>зетир</u> 64

#### **Tag Number**

For identification and communication purposes, a unique tagnumber of maximum 7 digits can be entered.

Tag Number determines the value of the tag number.

0000000 - 9999999 (7 digit numeric)

# **Operating the D030-P**

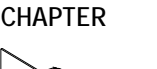

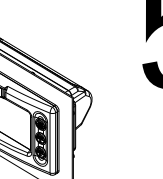

The D030-P default mode of operation is the Operator mode.

In Operator mode field information is processed and displayed. What information is displayed how depends on the configuration settings, as described in "Configuring the D030-P" on page 18 Signals, generated by the flowmeter in the field, are processed real time in the background, independent from the configured display update speed.

When you press a button, the display will update real time during 30 seconds, after which it will return to the configured update speed (the lower the configured update speed, the longer the onboard batteries last).

If the display appears "off", press a button to see if it activates.

### The D030-P button and display functions

The D030-P has three buttons and several operation modes.

The function of each key depends on the active operation mode in the D030-P. The active operation mode is visualized by the display.

The default Operator mode is indicated by the status indicators RUN, READY or PAUSE.

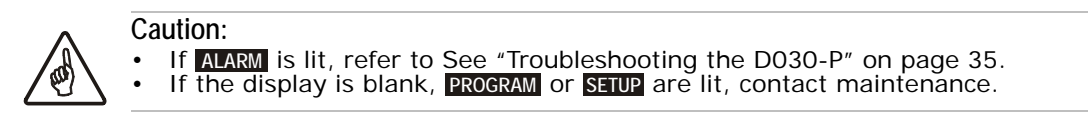

#### The D030-P Display Functions

The D030-P has a large transflective LCD with a number of symbols and digits to display measuring units, status information, trend indication and keyword messages.

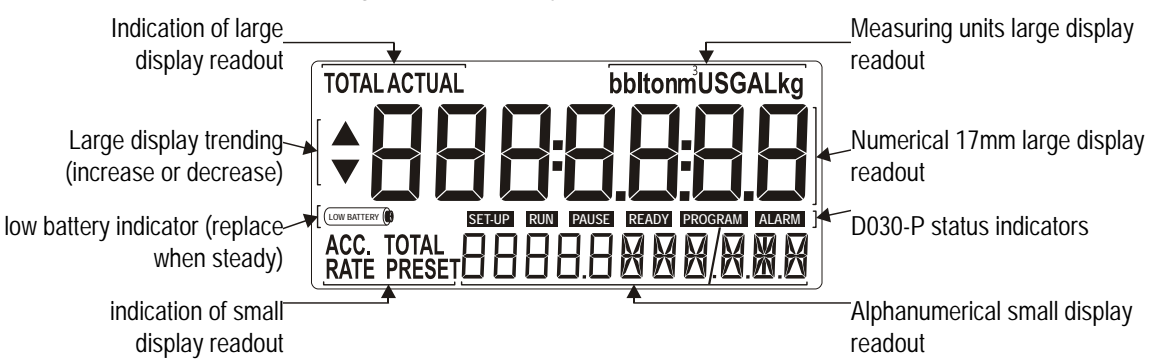

Figure 23: The display functions of the D030-P

#### The D030-P Key Functions

The following keys are available:

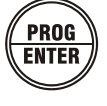

This key is used to access various configuration modes, program items and enter values. Use this key when you see PROG or ENTER in the text.

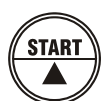

This key is used to START the batch process and to change blinking values and states or to configure the unit.

Use this key when you see START or  $\blacktriangle$  in the text.

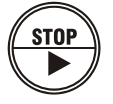

Press stop to "PAUSE" the batch process. Pressing this key twice finishes the process completely and it can't be continued. Stop is also used to select Total and accumulated total and to select a value (In Program mode).

Use this key when you see STOP or  $\blacktriangleright$  in the text.

### **Operator functions**

For the operator the following functions are available:

#### To enter a batch quantity

To change the PRESET-value, following procedure must be followed:

- 1 Press PROG: the word "PROGRAM" will be flashing,
- 2 Use > to select the digits and ^ to increase that value,
- 3 Set the new PRESET-value by pressing ENTER.

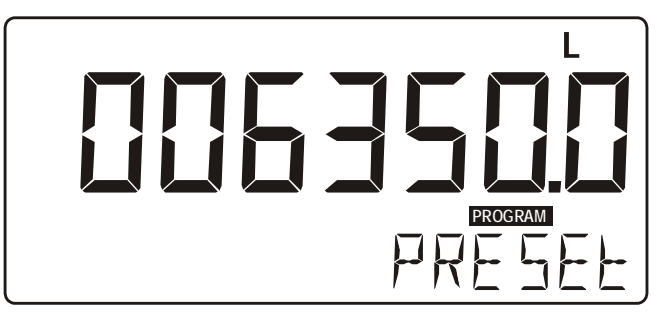

Figure 24: Example display information during programming preset value.

When data is altered but ENTER has not been pressed yet, then the alteration can still be cancelled by waiting for 20 seconds or by pressing ENTER during three seconds: the former value will be reinstated. The PRESET-value can be used time after time till a new value is programmed.

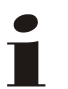

Please note that alterations will only be set after ENTER has been pressed!

#### Batch maximum

When you program a new value which is not valid - the batch size is too large - the decreasesign ▼ will be displayed while you are programming; the new value will not be accepted!

#### Starting up the batch process

Note:

The batch process can only be started up when "READY" is displayed. The batch process is started-up by pressing the START-key.

The arrows at the display indicate if the ACTUAL-value is / was counting up or down.

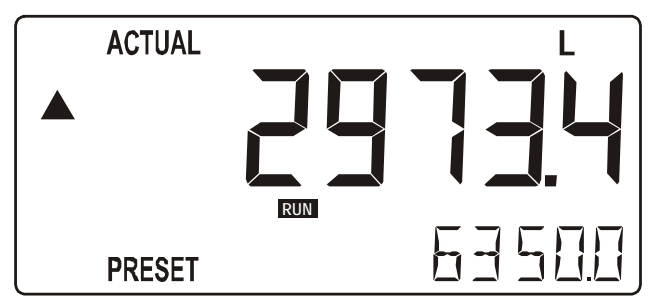

Figure 25: Example display information during the process.

#### Interrupting and ending the batch process

When **STOP** is pressed once, the batch process will be temporarily interrupted; the actual values are not lost. At the display, the word "PAUSE" will be flashing. From this stage, the batch process can be resumed with the START-key.

The process can be ended entirely at all times by pressing **STOP** twice in which case the actual values are "lost" and the system returns to steady state: the batch can not be resumed.

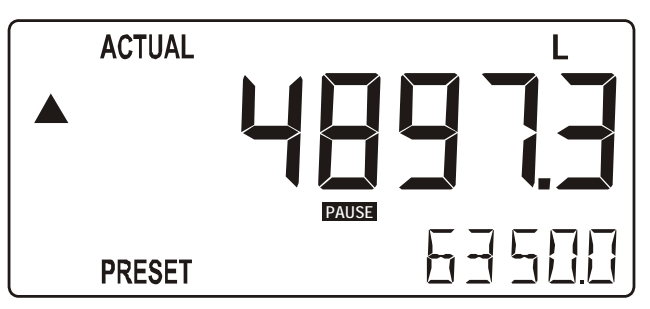

Figure 26: Example display information when interrupted.

After batching, following functions are available:

#### Display total and accumulated total

When the STOP-key is pressed, total and accumulated total are displayed. The accumulated total cannot be re-initialized. The value will count up to 99,999,999,999. The unit and number of decimals are displayed according to the configuration settings for preset.

#### Clear total

The value for total can be re-initialized. To do so, select the Total display and press PROG followed by STOP. After pressing PROG, the flashing text "PUSH STOP" is displayed. To avoid re-initialization at this stage, press another PROG again or wait for 20 seconds. Re-initialization of total DOES NOT influence the accumulated total.

#### Display accumulated total

When START is pressed, total and accumulated total are displayed. The accumulated total cannot be cleared. The value will count up to 99,999,999,999. The unit and number of decimals are displayed according to the configuration settings for total.

### **Operator alarms**

#### Low-battery alarm

When the battery voltage drops (INHATTERY Starts flashing. When flashing the battery is still ok. When (INHATTERY is on continuously, the battery is drained and MUST be replaced ASAP!

Figure 27: Example of Low-Battery alarm

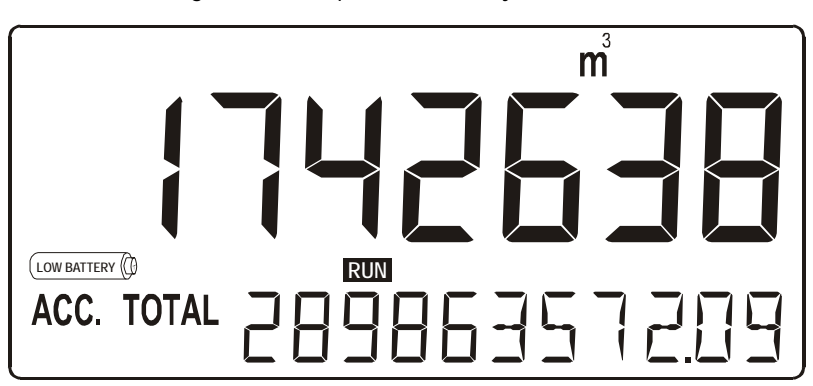

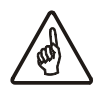

#### Caution:

Immediately inform maintenance when you notice (Immediately inform maintenance when you notice (Immediately flashing: the remaining lifetime after the first moment of indication is generally several days up to some weeks and it may take some time to purchase a new battery.

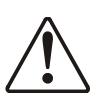

#### Warning:

For your own safety *use only original batteries supplied by the manufacturer*. Non-certified batteries pose a serious risk of explosion!

#### Alarm 01-03

When ALARM is displayed consult "Troubleshooting the D030-P" on page 35.

# Maintenance

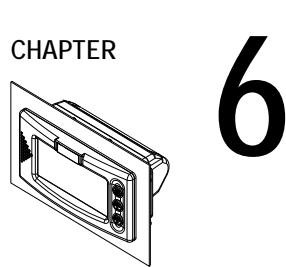

### General directions

The D030-P does not require special maintenance unless when used in

- low-temperature applications,
- high humidity environments (above 90% annual mean).

It is the customers' responsibility to take all precautions necessary to dehumidify the internal atmosphere of the D030-P enclosure in such a way that no condensation or ice deposition can occur.

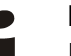

Note:

Dehumidifying can be achieved by placing dry silica-gel sachet in the enclosure before closing it. You must replace the silica gel periodically as advised by the silica gel supplier.

### **Battery** life

Your D030-P may have been equipped with an internal battery. The battery can last upto five years but when applied incorrectly it may be depleted in a matter of hours.

It is influenced by several issues:

- Display update: fast display update uses significantly more power.
- Type of sensor: read "I/O wiring options" on page 13, NPN and PNP inputs consume more energy than coil inputs.
- Input frequency: the higher the frequency, the shorter the battery life-time.
- Control output.
- Low temperatures; the available power will be less due to battery chemistry.

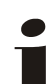

Note:

It is strongly advised to use only necessary functions.

#### Replacing the battery

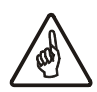

#### Caution:

Only qualified personell should open the D030-P battery cover.

- Before opening the D030-P:
  Make sure the battery cover is dry and clean and the area is free from moist, wind and dust.
- (When applied) remove external power to prevent an electrical shock when opening the D030-P.
- When battery powered, enter setup to deactivate the battery. (See SETUP 42 "Battery Mode" on page 25.)
- Wear a properly grounded ESD discharge strap while handling an open D030-P.

To replace the battery you must gain access to the rear of the D030-P.

- 1 Open the panel and check the interior for moist and polution.
- 2 Check the wires for breaks, kinks and stress and check the connectors for corrosion.
- 3 Check the seal; when damaged send the D030-P for repair.
- When replacing the battery, follow the instructions provided with the spare battery. 4

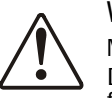

#### Warning:

Make sure you have an original replacement battery.

D030-P batteries contain Lithium: Dispose of the old battery in an environmental friendly way and do not heat, burn or try to charge the battery.

- 5 Carefully reinstall the D030-P, making sure no wires are stressed and no dirt or wires are jammed.
- 6 After closure, power-up the D030-P and perform basic checks.

### Preventive maintenance checks

The following checks can be performed on a regular basis and can best be made part of the factory *preventive maintenance procedures*:

- 1 Check the condition of the D030-P front panel, cable glands and housing; You should not see any damage or deformation.
- 2 Check the LCD display and buttons for cracks and damage; If you detect any, send the D030-P for repair.
- 3 Check the external cabling for tension, tears, aging and presence of cable tags; Fix or repair the cabling as required.
- 4 Clean the casing with a soft cloth or mild soapy water. *Do not use aggressive solvents as these might damage the coating.*
- 5 Check the functions and process accuracy: As a result of wear and tear, re-calibration of the D030-P might be required.
- 6 Check for a low-battery indication (applies to battery operated D030-P only); When bAttERYLOW is indicated, prepare to gain access to the D030-P battery holder and replace the battery.

### Repairs

The harsh environmental requirements and accuracy that a D030-P must comply to, require the use of special procedures, tools and components for the production and repair of your D030-P.

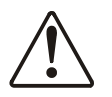

#### Warning:

A defective D030-P cannot be adequately repaired by the user or supplier –especially when the unit is being used in a potentially explosive or aggressive environment! **Even when repairs seem easy, always send your D030-P to your supplier** along with a request to have it repaired by an authorized repair centre. **Failure to do so may result in a potentionally hazardous situation**.

Caution:

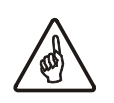

#### Caution:

Warrantee and certification of the D030-P are waived when repairs are carried out by others than Fluidwell bv or his authorized repair centre.

- Repair actions that customers are allowed do themselves are
- "Replacing the battery" on page 31

# **Setup Configuration Examples**

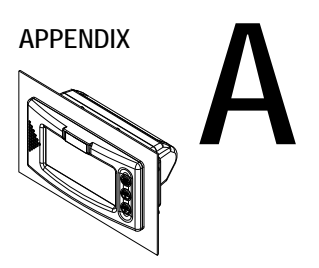

This appendix provides information and examples that might help you configure a number of setup functions.

### Calculating the K-factor

#### Calculating the K-factor for Totals

Below examples show ways to calculate the K-factor and corresponding decimals.

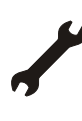

Example: Calculating the K-factor for Totals (1)

Let us assume that the flowmeter generates 2.4813 pulses per liter and the selected unit is m3 (see SETUP 11).

A cubic meter consists of 1000 parts of one liter which implies 2,481.3 pulses per m3. So, the K-factor is 2,481.3. • For "K-factor", SETUP 13 enter 2481300

- To set the decimal position enter 3 for "Decimal K-factor", SETUP 14.

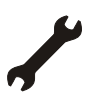

Example: Calculating the K-factor for Totals (2) Let us assume that the flowmeter generates 6.5231 pulses per gallon and the selected measurement unit is gallons (see SETUP 11).

- This makes the K-factor 2,481.3. For "K-factor", SETUP 13 enter 2481300
- To set the decimal position enter 3 for "Decimal K-factor", SETUP 14.

### **Flowmeter Settings**

#### Flowmeter Pickup Signal Types Supported

| Signal<br>type | Explanation                            | Resistance     | Freq./<br>mV | Remark                                               |
|----------------|----------------------------------------|----------------|--------------|------------------------------------------------------|
| NPN            | NPN input                              | pull-up 100k   | 6 kHz        | open collector                                       |
| NPN-LP         | NPN input with low pass filter         | pull-up 100k   | 2.2 kHz      | open collector<br>less sensitive                     |
| REED           | Reed-switch input                      | pull-up 1M     | 1.2 kHz      |                                                      |
| REED-LP        | Reed-switch input with low pass filter | pull-up 1M     | 120 Hz       | less sensitive                                       |
| PNP            | PNP input                              | pull-down 100k | 6 kHz        |                                                      |
| PNP-LP         | PNP input with low pass filter         | pull-down 100k | 700 Hz       | less sensitive                                       |
| NAMUR          | Namur input                            | pull-down 820  | 4 kHz        | external power required                              |
| COIL HI        | High sensitive coil input              | _              | 20 mV p.t.p. | sensitive to disturbances when not properly shielded |

Table 1: Types of flowmeter pickup signal supported

| Signal<br>type | Explanation                   | Resistance | Freq./<br>mV | Remark                  |
|----------------|-------------------------------|------------|--------------|-------------------------|
| COIL LO        | Low sensitive coil input      | _          | 90 mV p.t.p. | normal sensitivity      |
| ACT_8.1        | Active pulse input 8.1<br>VDC | 3k9        | 10 kHz       | external power required |
| ACT_12         | Active pulse input 12<br>VDC  | 4k         | 10 kHz       | external power required |
| ACT_24         | Active pulse input 24<br>VDC  | 3k         | 10 kHz       | external power required |

#### Table 1: Types of flowmeter pickup signal supported (Continued)

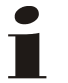

#### Notes:

٠

Some signal types rely on available power options to be supported. The selection options for ACT\_XX (active pulse) offer a detection level of 50% of the supply voltage.

# Troubleshooting the D030-P

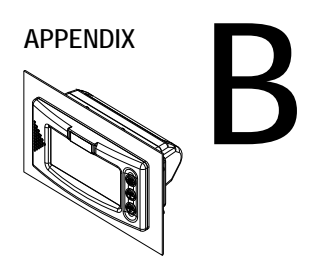

In this appendix several issues are described that may occur during installation or operation of your D030-P.

If you have an issue that is not reported here, please contact your supplier.

### Response not as expected

#### Flowmeter does not generate pulses

Check:

- Signal selection See <u>SETUP</u> 51 "Signal" on page 25,
- Pulse amplitude See "I/O wiring options" on page 13.
- Flowmeter, wiring and connection of terminal connectors See "Electrical installation general" on page 9.,
- Power supply of flowmeter See "Power Supply Wiring" on page 10..

#### Flowmeter generates "too many pulses"

Check:

- Settings for Total See SETUP 11-15,
- Type of signal selected with actual signal generated See SETUP 51 "Signal" on page 25,
- Sensitivity of coil input See SETUP 51 "Signal" on page 25 and "Sine-wave (Coil) Signal" on page 13.
- Proper grounding of the F030-P See "Electrical installation general" on page 9.
- Use screened wire for flowmeter signals and connect screen to terminal 9. (unless connected at sensor)

### No access (unknown password)

If the password is unknown and it is not 1234  $({\tt default\ password})$  , there is only one possibility left: call your supplier.

### Alarm

When ALARM starts to blink a system alarm has occurred.

#### System alarms

To view system alarms press the START/ $\blacktriangle$  button several times. This displays the 5-digit error code.

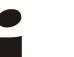

Note:

Only one code is displayed. When more alarms are active simultaneously the alarm codes are added.

Possible codes are:

| 0001 | irrecoverable display-data error: data on the display might be corrupted.                               |
|------|----------------------------------------------------------------------------------------------------|
| 0002 | irrecoverable data-storage error: the programming cycle might have gone wrong: check programmed values. |
| 0003 | error 1 and error 2 occurred simultaneously                                                             |

The alarm condition will almost certainly be handled internally and if all mentioned values still appear correct, no intervention by the operator is needed. If the alarm occurs more often or stays active for a longer time, please contact your supplier.

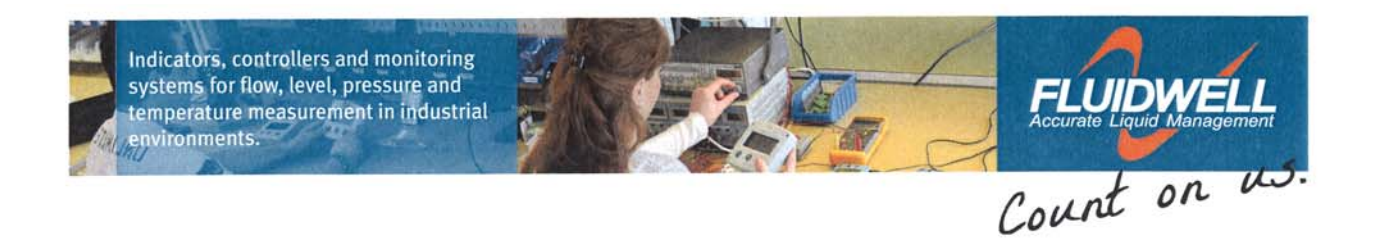

#### **Declaration of Conformity**

**Fluidwell D0-series** 

Veghel, April 2013

Fluidwell by declares that the DO-series is designed and will operate conform the following applicable European Directives and Harmonized Standards, when installed and operated according to the manual:

EMC Directive 2004/108/EC

EN61000-6-2:2005 EN61000-6-3:2007 EN61326-1:2006

Fluidwell by re E. Rath

Managing Director

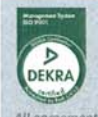

| Fluidwell by                   | Telephone:+31 (0) 413 - 343 786 | Trade Reg. No: 17120985    | EUR account no.: 66.63.96.078 |
|--------------------------------|---------------------------------|----------------------------|-------------------------------|
| P.O. Box 6 • 5460 AA • Veghel  | Telefax: +31 (0) 413 - 363 443  | VAT No: NL8085.29.699.B.01 | IBAN: NL73 INGB 0666 3960 78  |
| Voltaweg 23 • 5466 AZ • Veghel | Email: displays@fluidwelLcom    | Bank: ING-Bank             | USD account no.: 02.20.81.771 |
| The Netherlands                | Internet: www.fluidwell.com     | SWIFT Nr / BIC: INGBNL2A   | IBAN: NL22 INGB 0022 0817 71  |

| LIST OF CONFIGURATION SETTINGS |                  |                  |                          |          |  |  |  |
|--------------------------------|------------------|------------------|--------------------------|----------|--|--|--|
| Settii                         | NGS              | DEFAULT          | DATE:                    | DATE:    |  |  |  |
| 1 – T(                         | OTAL             |                  | Enter your settings here |          |  |  |  |
| 11                             | Unit             | L                |                          |          |  |  |  |
| 12                             | Decimals         | 0000000          |                          |          |  |  |  |
| 13                             | K-factor         | 000001 /SEC      | / sec                    | c / sec  |  |  |  |
| 14                             | Decimal K-factor | 0                |                          |          |  |  |  |
| 15                             | Batch Maximum    |                  |                          |          |  |  |  |
| $2 - 0^{3}$                    | VERRUN           |                  |                          |          |  |  |  |
| 21                             | Overrun          | L                |                          |          |  |  |  |
| 22                             | Time             | / MIN            |                          |          |  |  |  |
| 3 – DI                         | SPLAY            |                  |                          |          |  |  |  |
| 31                             | Display          | TOTAL - FLOWRATE |                          |          |  |  |  |
| 32                             | Backlight        | OFF              |                          |          |  |  |  |
| 33                             | Brightness       | 5                |                          |          |  |  |  |
| 4 – P(                         | OWER MANAGEMENT  |                  |                          |          |  |  |  |
| 41                             | LCD New          | 1 SEC            |                          |          |  |  |  |
| 42                             | Battery Mode     | OPERATIONAL      |                          |          |  |  |  |
| 5 - FI                         | LOWMETER         |                  |                          |          |  |  |  |
| 51                             | Signal           | COIL-LO          |                          |          |  |  |  |
| 6 – O'                         | THERS            |                  |                          |          |  |  |  |
| 61                             | Type of Model    | D030-P           | D030-P                   | D030-P   |  |  |  |
| 62                             | Software Version | 03.03.01         | 03.03.01                 | 03.03.01 |  |  |  |
| 63                             | Serial Number    |                  |                          |          |  |  |  |
| 64                             | Password         | 0000             |                          |          |  |  |  |
| 65                             | Tag Number       | 0000000          |                          |          |  |  |  |

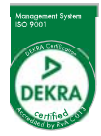

Voltaweg 23 5466 AZ The Netherlands **T** +31 (0)413 343 786 **F** +31 (0)413 363 443 **E** displays@fluidwell.com

Copyright Fluidwell bv - 2014 FW-D030-P-MAN-EN-V0102\_02